# Explorer Training

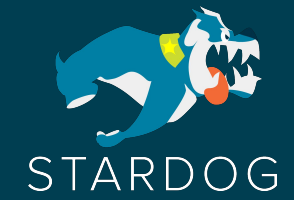

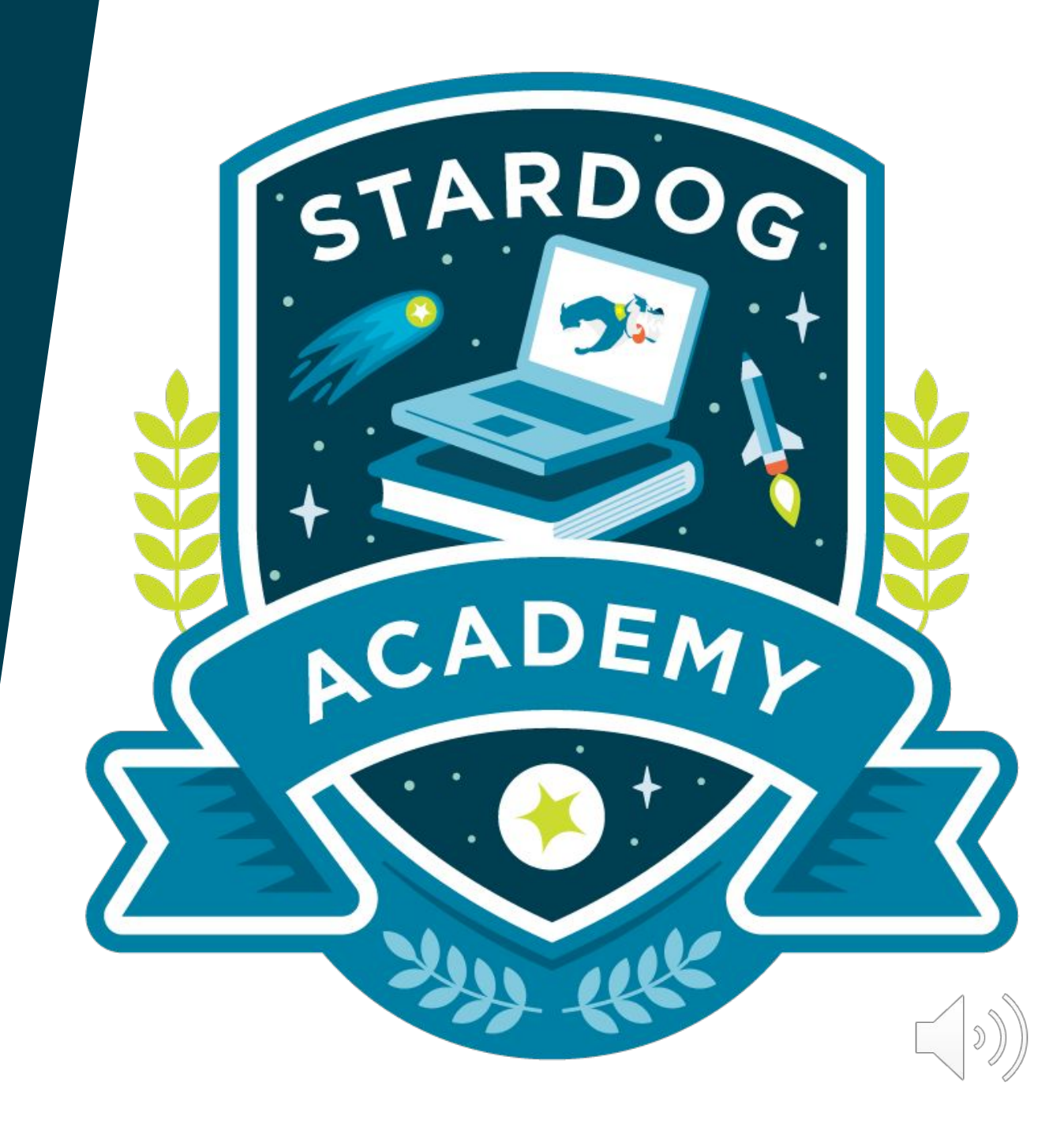

#### Welcome

#### Meet the trainer:

Helen Lightner VP, Training & Certification <u>helen.lightner@stardog.com</u>

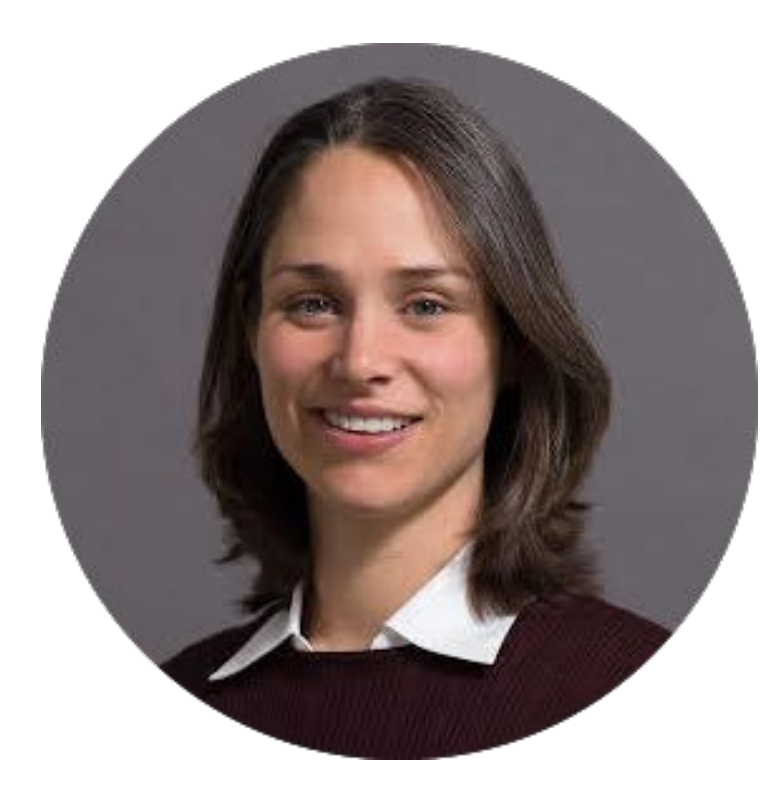

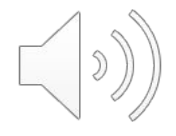

## Before we begin...

- Complete the Meet Stardog on-demand training.
- To have the best experience with this training, students will need a computer with internet access.
- For assistance contact: <u>training@stardog.com</u>

\*Please note that screen shots, user interfaces and functionality can become out of date without notice.

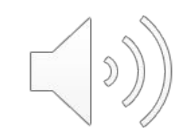

## **Course Overview**

#### Description:

This beginner-level training teaches users how to gain insights that can drive business success. Users will learn how to follow their intuition and investigate their data to uncover patterns, dependencies, or unexpected insight using Stardog Explorer. By the conclusion of this training, users will be able to search and query their data, filter results to easily to find what they need, and explore related topics visually.

#### Audience:

This training is for business users within an organization that need to access knowledge graphs.

#### Prerequisites:

Before this training, students should listen to the Meet Stardog training video or have a background with knowledge graphs.

## **Course Objectives**

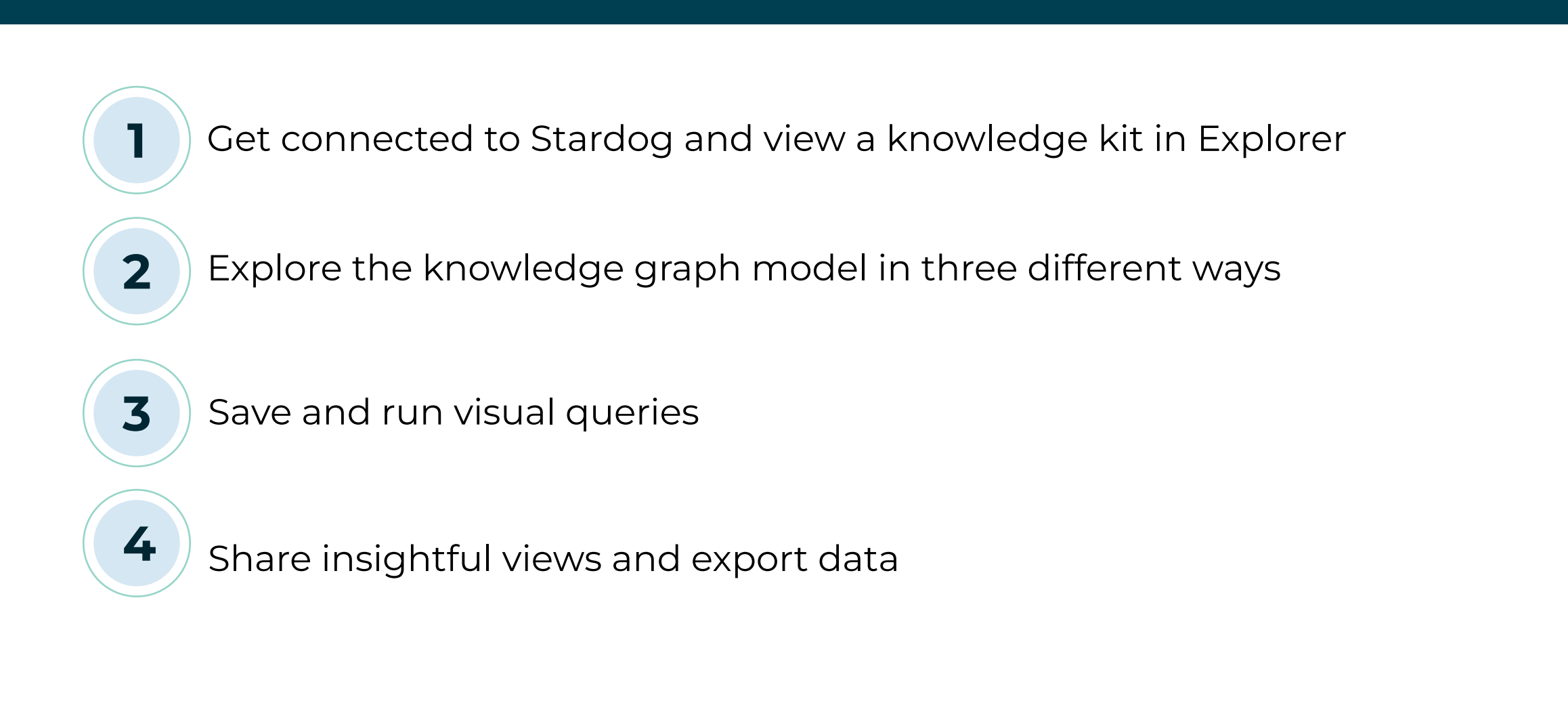

# Agenda

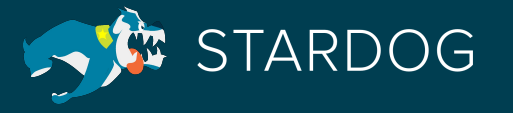

#### Introduction

#### **Getting Connected**

#### Viewing the knowledge graph model

#### Exploring the knowledge graph

#### **Sharing insights**

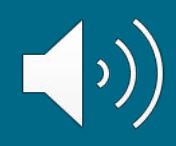

# Introduction

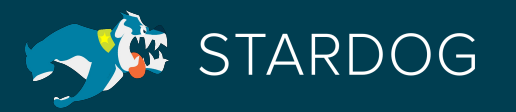

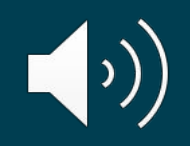

## Students will be able to:

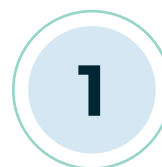

Identify Stardog Explorer within the platform

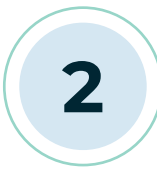

Determine who uses it within an organization

3

List examples of how it can be used within an organization

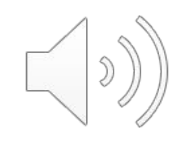

# **Stardog Explorer**

- Stardog Explorer is a web-based browser application to browse, search, and query a Stardog Enterprise Knowledge Graph.
- We suggest all users of Stardog be familiar with Explorer as it provides access to the knowledge graph with no prior Stardog or graph experience expected.

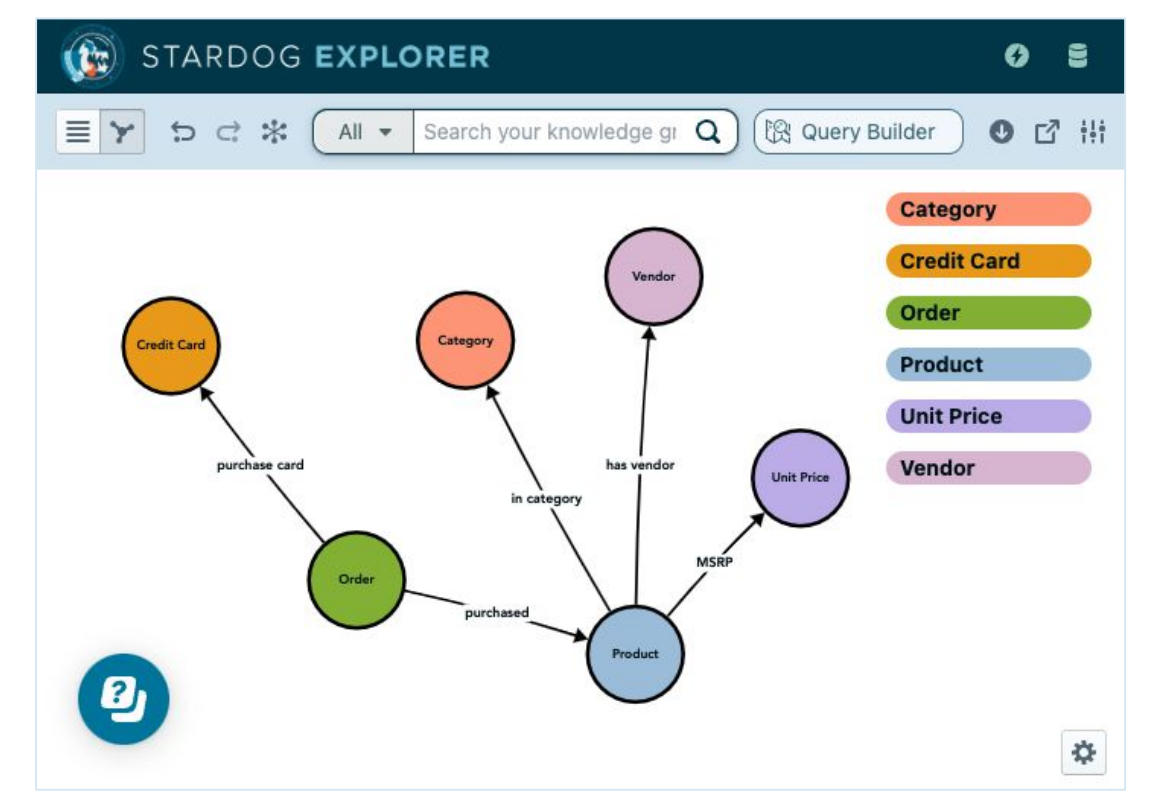

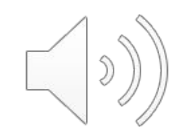

## With Explorer you will be able to:

#### **Explore your model and data**

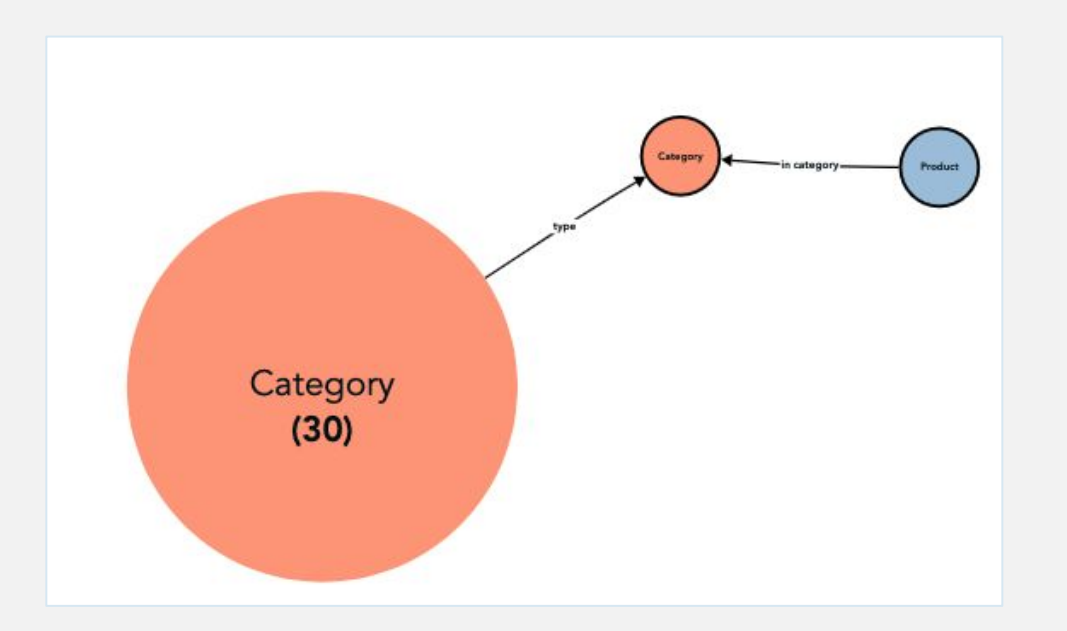

#### **Text-based searches**

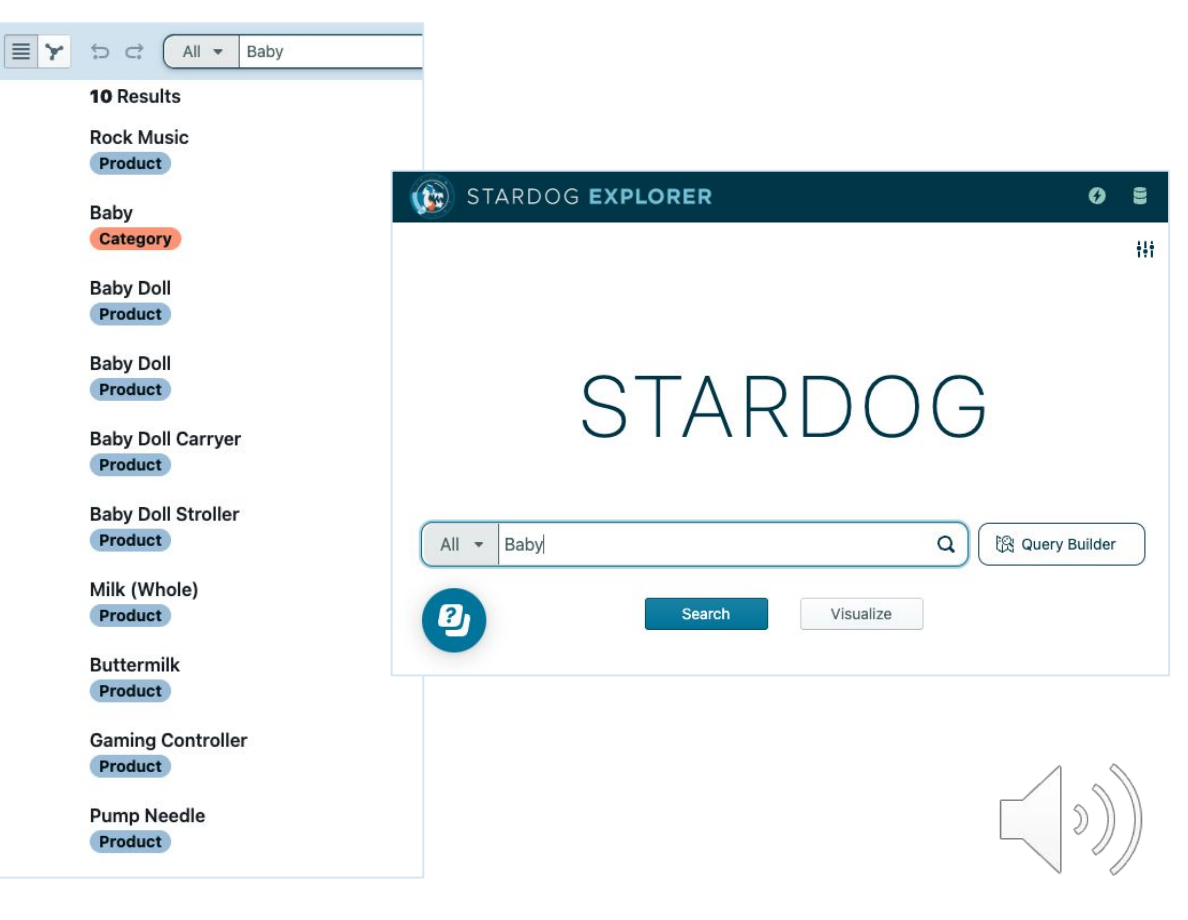

## With Explorer you will be able to:

#### Write meaningful queries

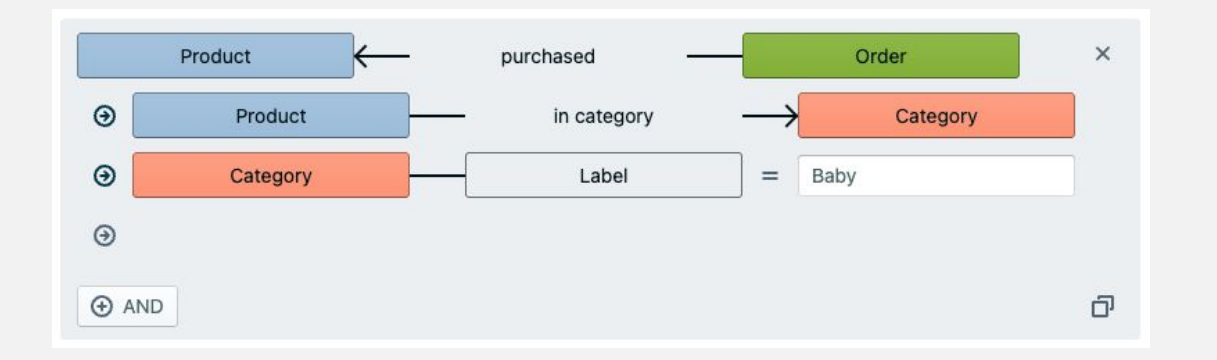

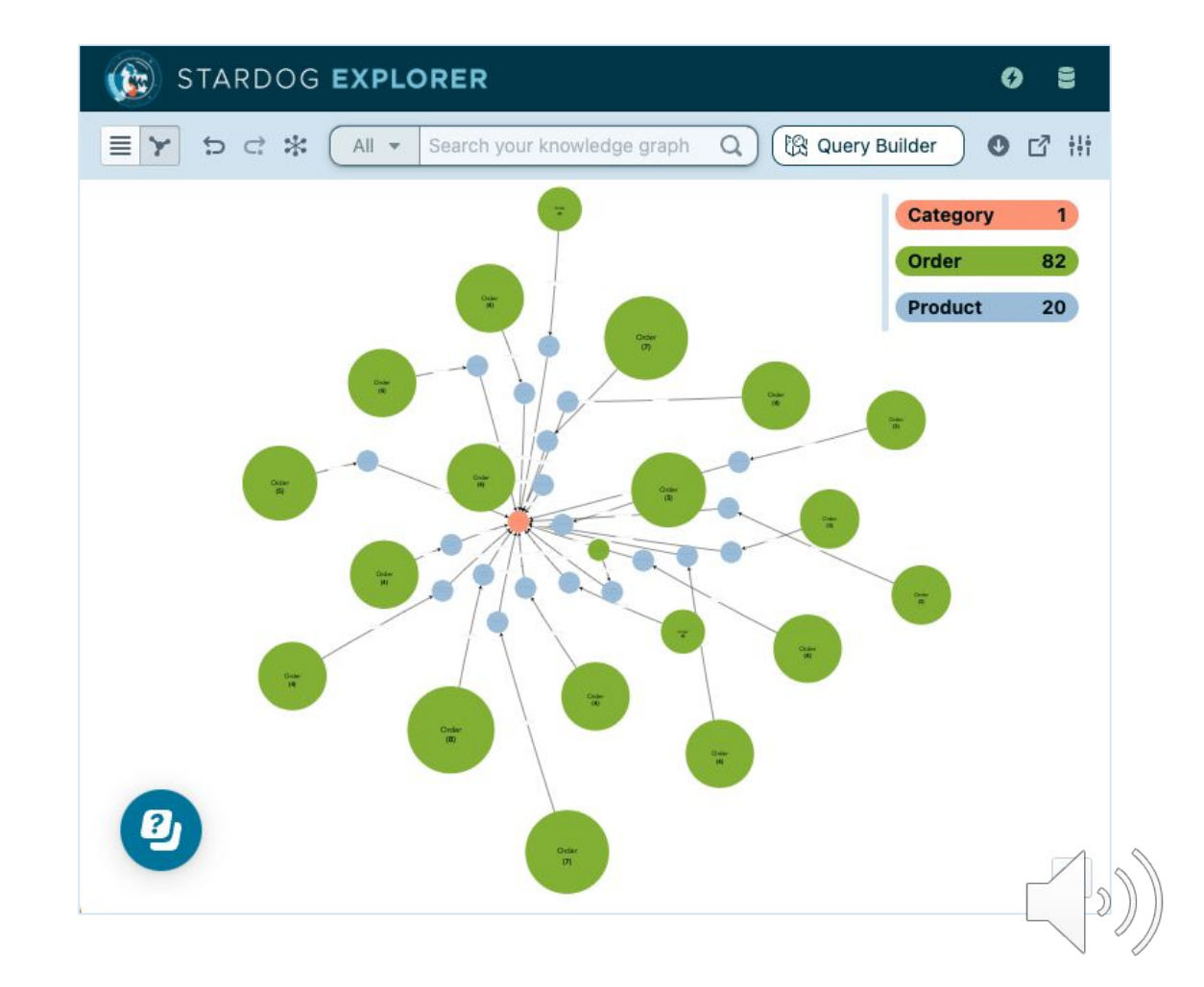

#### With Explorer you will be able to:

#### Share insights and collaborate with your peers

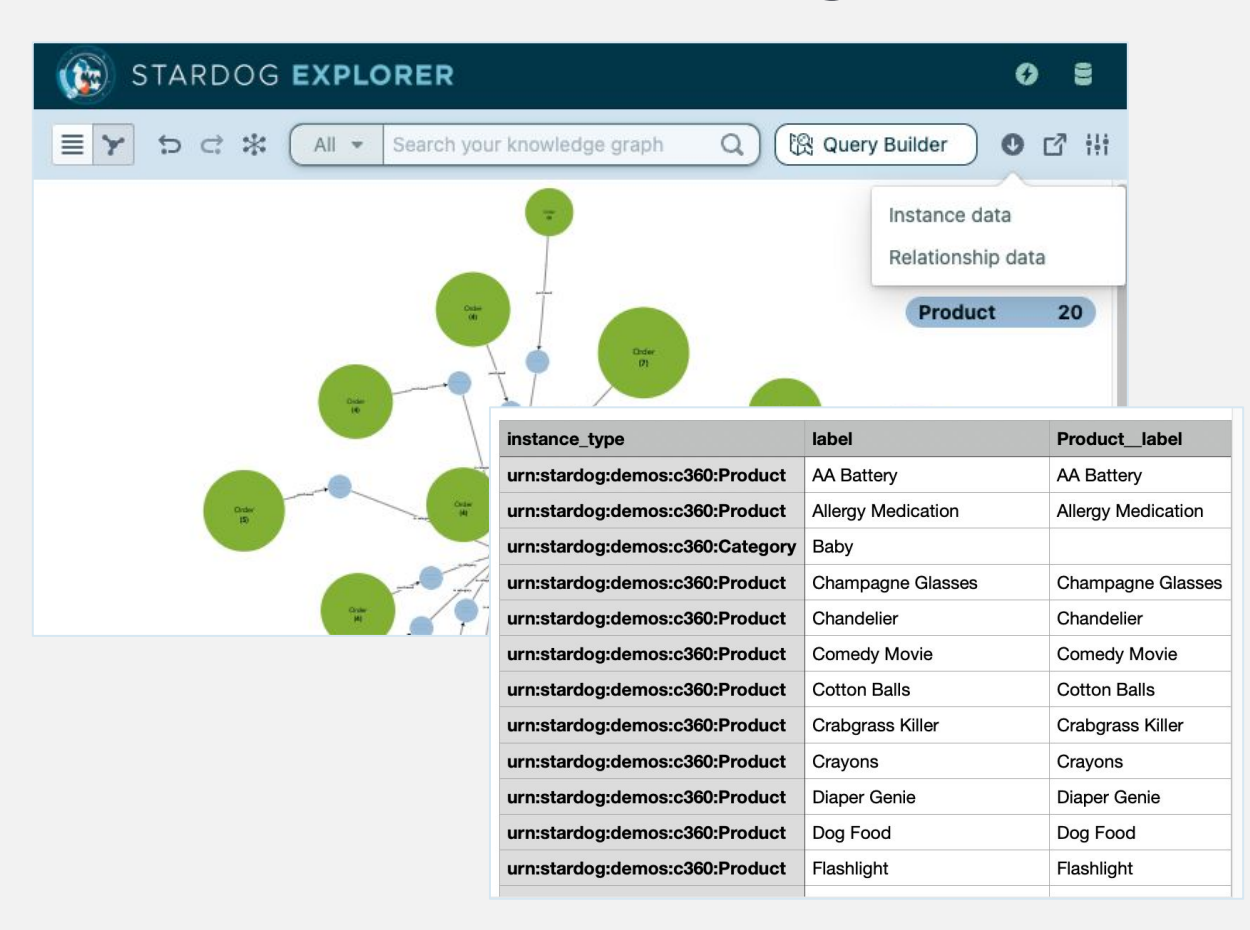

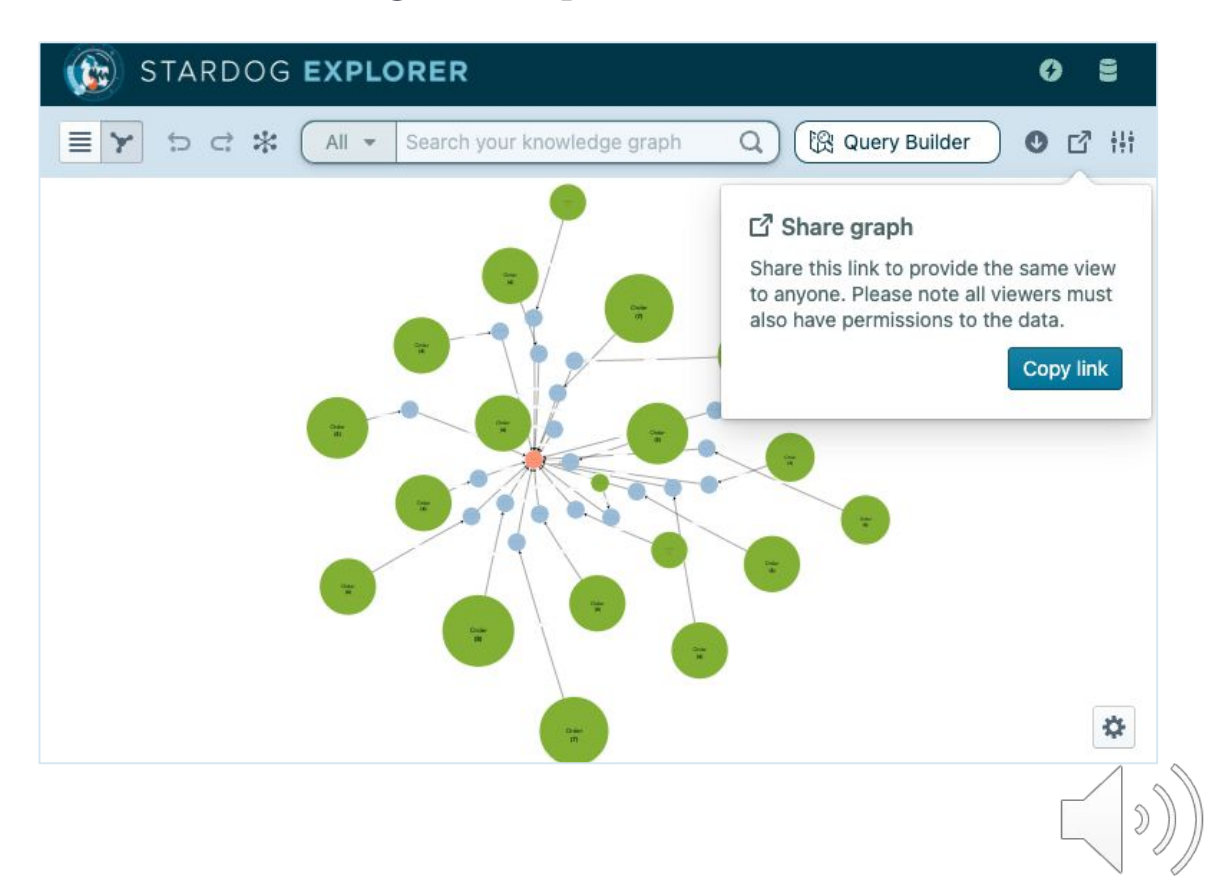

# **Getting Connected**

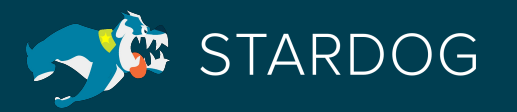

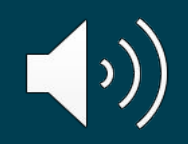

## Students will be able to:

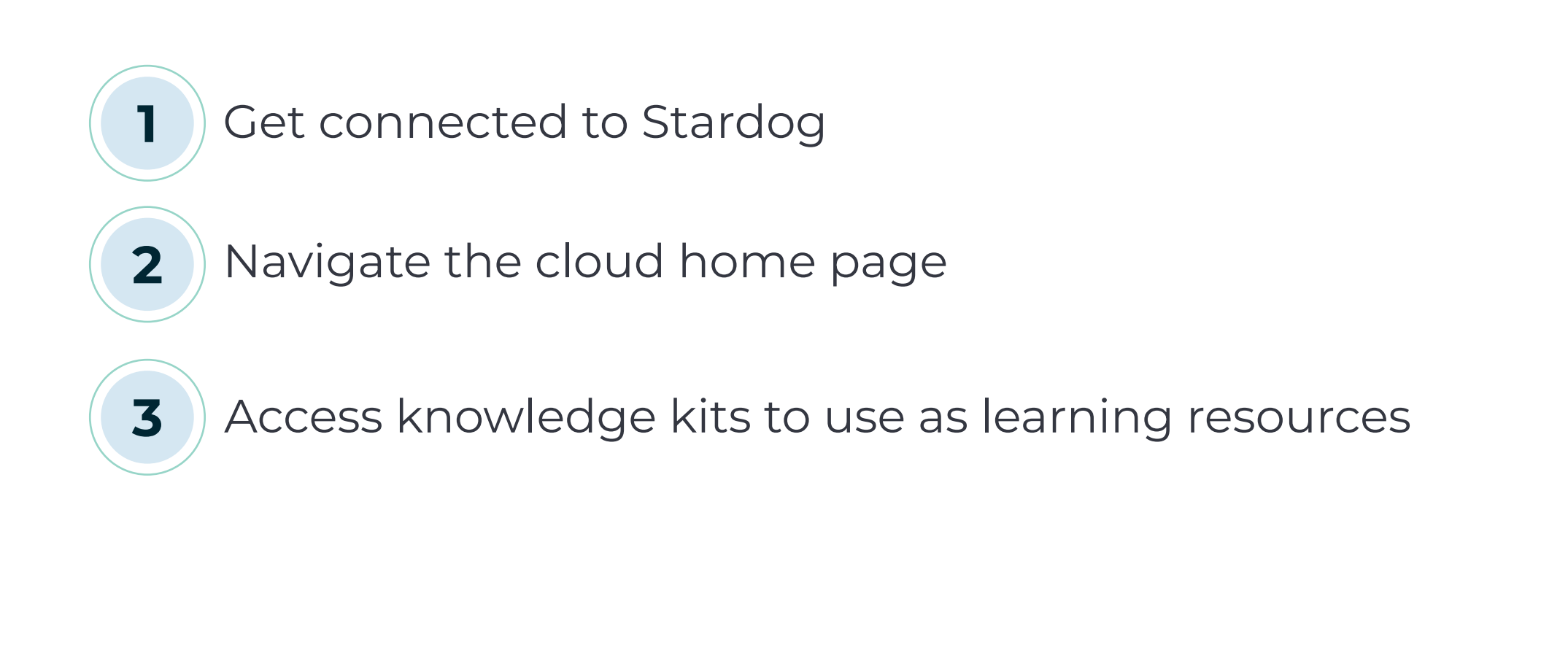

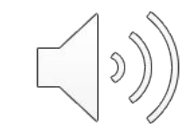

## **Get Connected to Stardog**

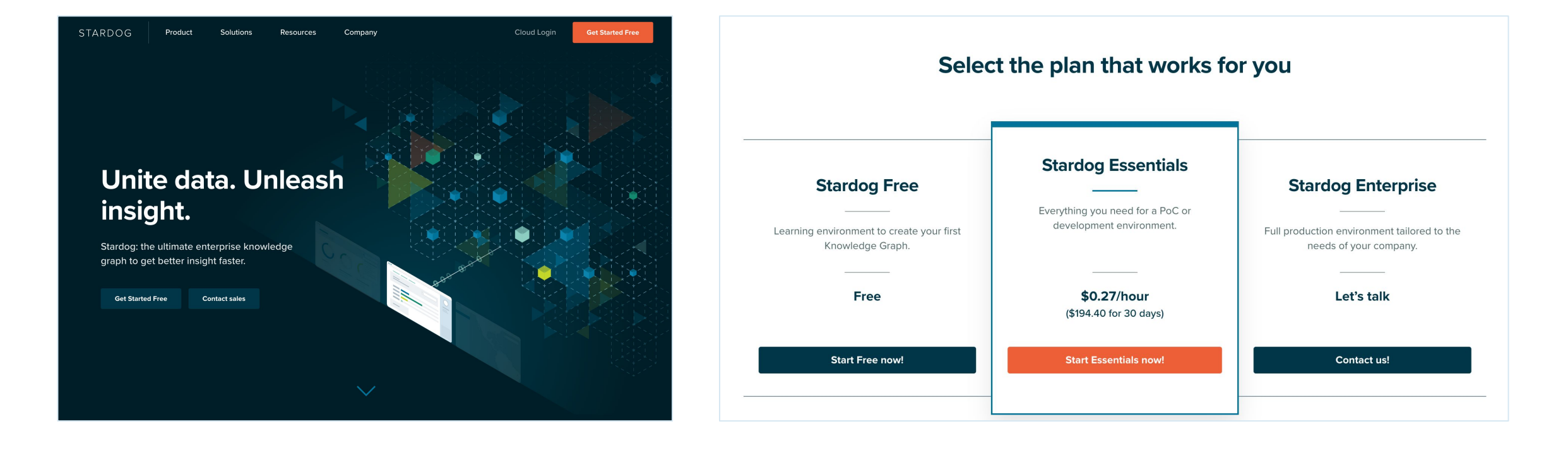

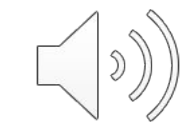

## **Stardog Account Creation**

Creating an account is easy!

- Click on Sign up
- Enter info about you and your company
- Verify your email address

That's it! Now you are ready to explore!

| authistardog.com/u/ |                                               |      |          |
|---------------------|-----------------------------------------------|------|----------|
|                     |                                               |      |          |
|                     |                                               |      |          |
|                     |                                               |      |          |
|                     |                                               |      |          |
|                     | STARDOG                                       |      |          |
|                     | Welcome                                       |      | <b>₹</b> |
|                     | Sign Up to Stardog to continue to Stardog Clo | oud. |          |
|                     |                                               | _    |          |
|                     | Email address                                 |      |          |
|                     | Password                                      | 0    |          |
|                     |                                               |      |          |
|                     | Continue                                      |      |          |
|                     | Already have an account? Log in               | _    |          |
|                     | OR                                            |      |          |
|                     | G Continue with Google                        |      |          |
|                     |                                               |      |          |
|                     |                                               |      |          |
|                     |                                               |      |          |
|                     |                                               |      |          |

#### **Resource Center**

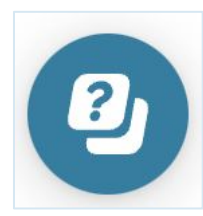

- Launch guided tours
- Access Documentation
- Browse Knowledge Kits
- Connect to the Learning Portal

#### \*Accept Cookies to enable the Resource Center

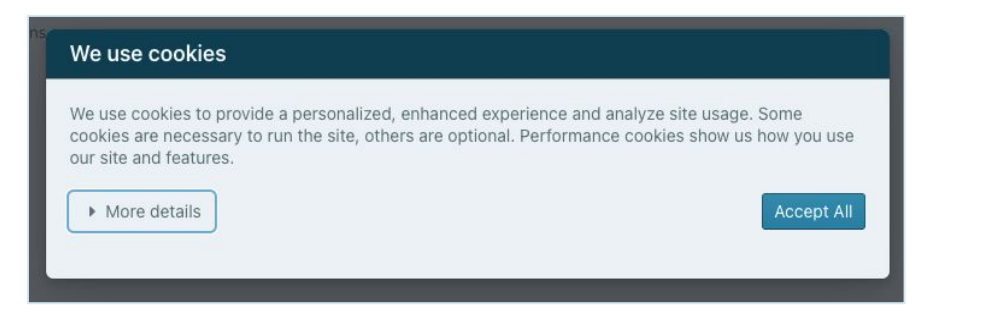

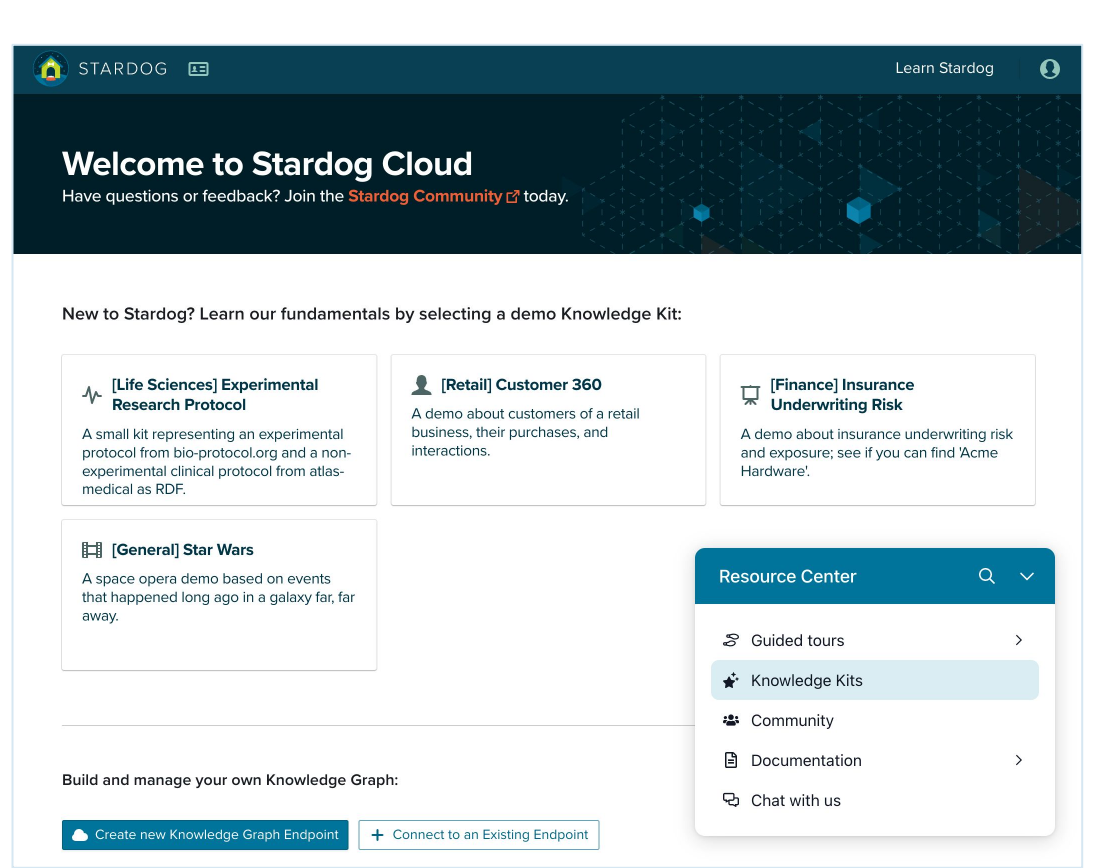

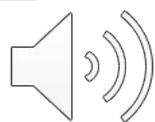

# **Cloud Home Page**

- Launch Designer, Explorer and Studio
- Manage and connect to endpoints
- Invite other users
- Access Stardog Community

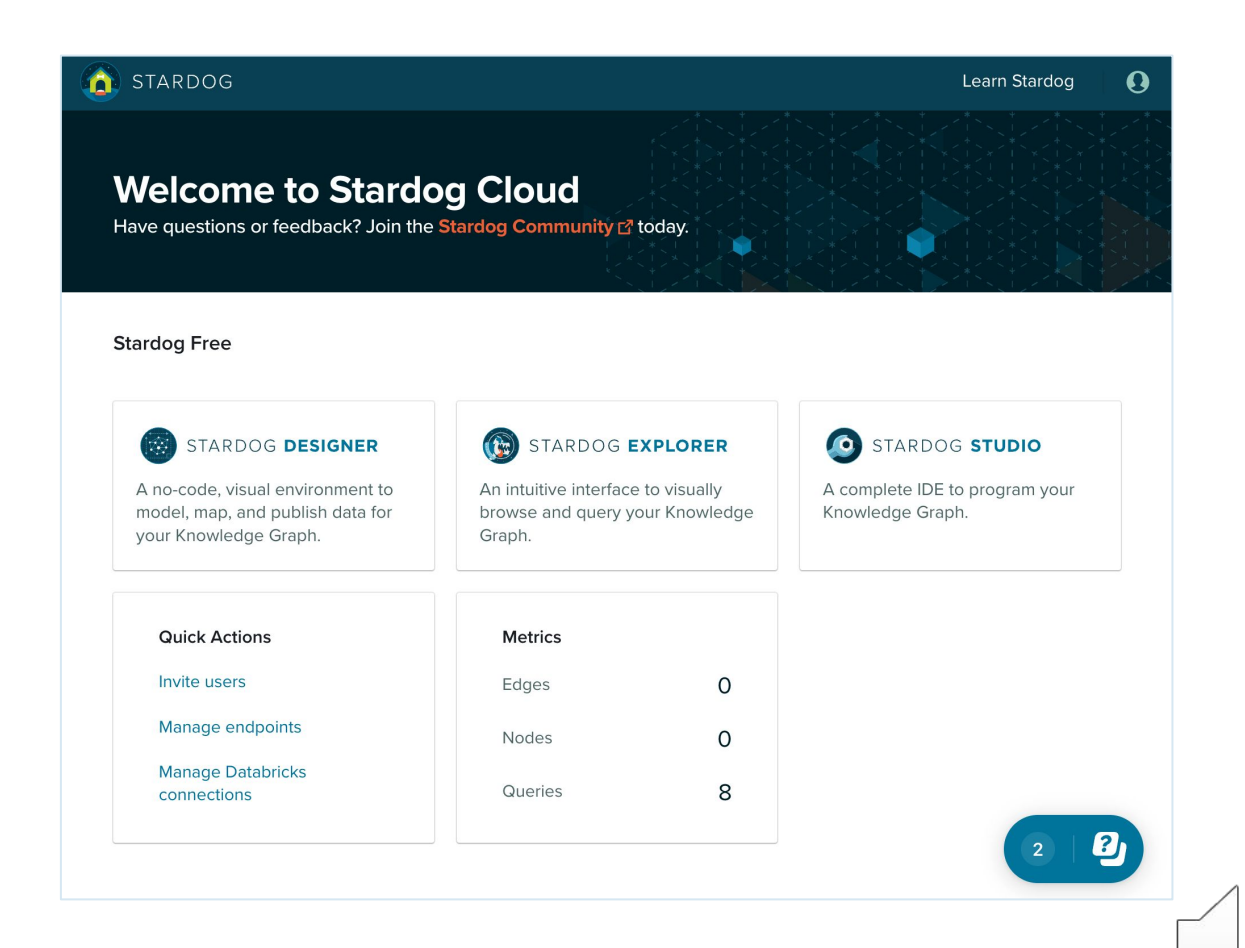

## **Knowledge Kits**

- How to access?
  - Learn Stardog link
  - Resource center

| 👔 STARDOG                                                                                                    |                                                              |                               | Lea                                                                               | n Stardog                                                      | 0 |
|----------------------------------------------------------------------------------------------------|--------------------------------------------------------------|-------------------------------|-----------------------------------------------------------------------------------|----------------------------------------------------------------|---|
| Welcome to Stardog (<br>Have questions or feedback? Join the Stard                                                       | Cloud<br>og Community ᡌ today.                               |                               | Resource Center                                                                   | <ul> <li>Q</li> </ul>                                          |   |
| Stardog Free                                                                                                    |                                                              | <b>k</b><br>B<br>a            | Knowledge Graph Fou<br>Browse a demo Knowledge I<br>In intuitive search and visua | ndations<br>(it in Explorer,<br>lization tool.                 | I |
| STARDOG <b>DESIGNER</b><br>A no-code, visual environment to model,<br>map, and publish data for your<br>Knowledge Graph. | An intuitive interface to visual and query your Knowledge of | ORER<br>Illy browse<br>Graph. | 33%<br>Greate your account<br>Choose a demo kit                                   |                                                                |   |
| Quick Actions<br>Invite users                                                                                            | <b>Metrics</b><br>Edges                                      | 0                             | Open a demo kit in E<br>The other tasks will app<br>once you open a demo i        | <b>xplorer</b><br>ear here<br>n Explorer.<br>Dismiss checklist |   |
| Manage endpoints<br>Manage Databricks connections                                                                        | Nodes<br>Queries                                             | 0<br>5                        | S Guided tours                                                                    | >                                                              |   |
|                                                                                                    |                                                              | 4<br>(<br>C                   | <ul> <li>Community</li> <li>Documentation</li> <li>Chat with us</li> </ul>        | >                                                              |   |

• Find knowledge kits by subject, filter and search

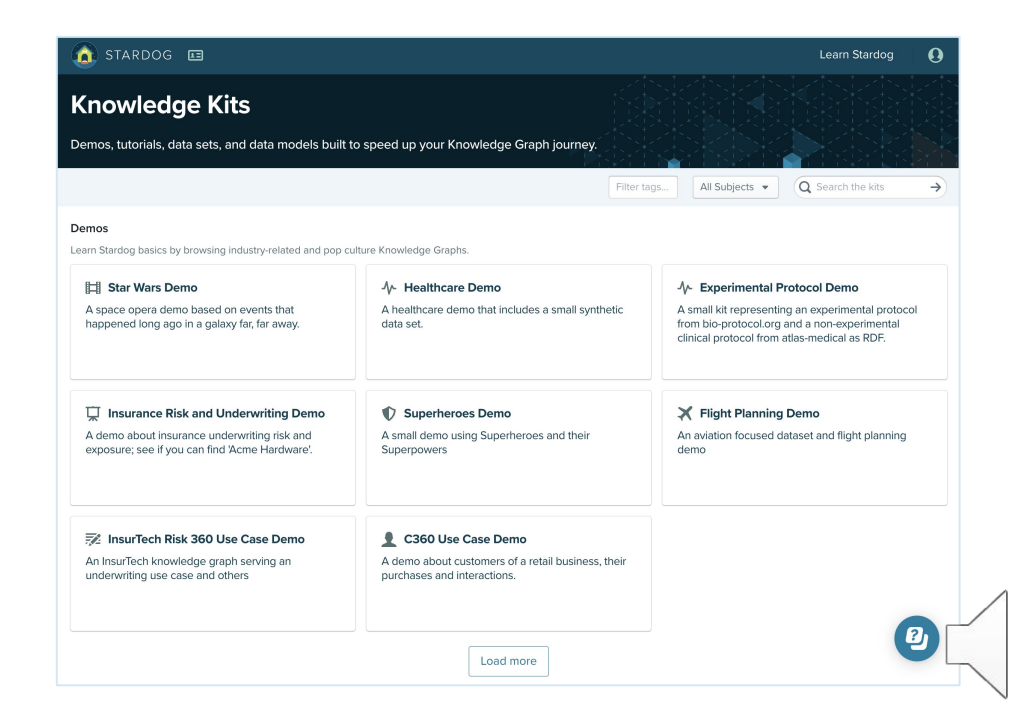

## **Open a Knowledge Kit**

• View an Overview

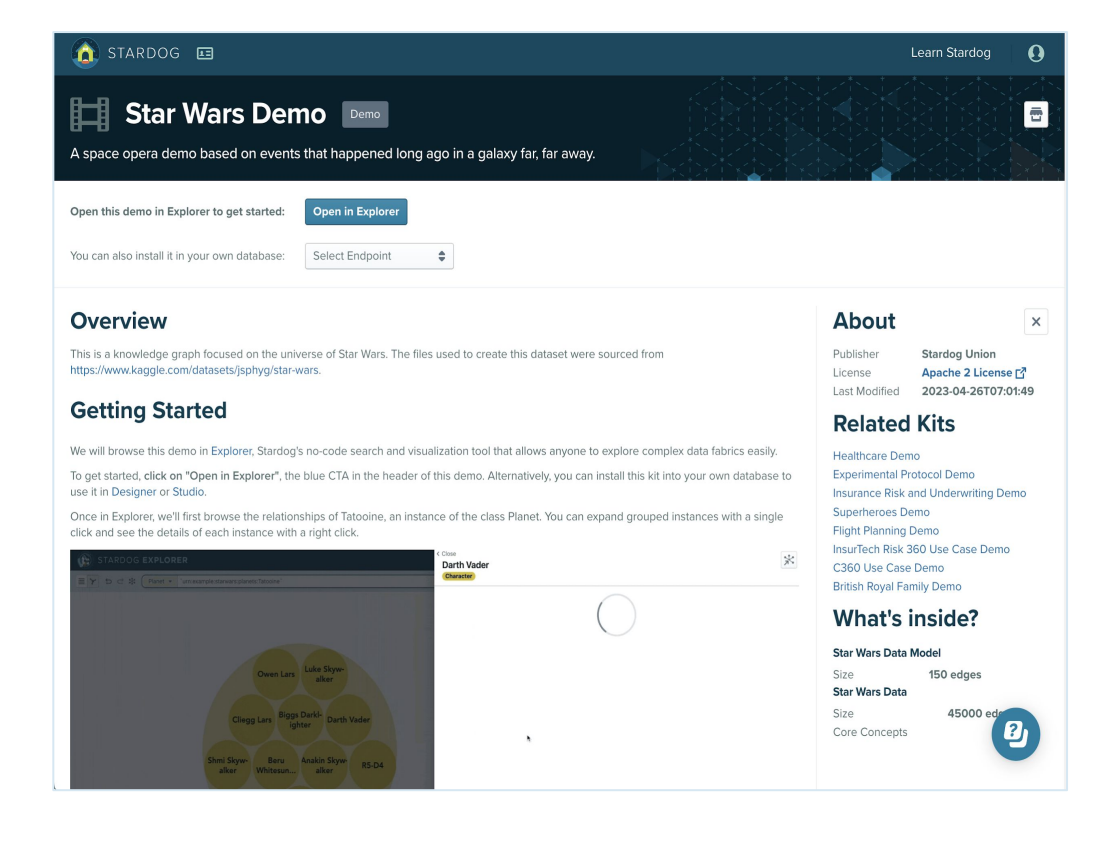

• Open in Explorer

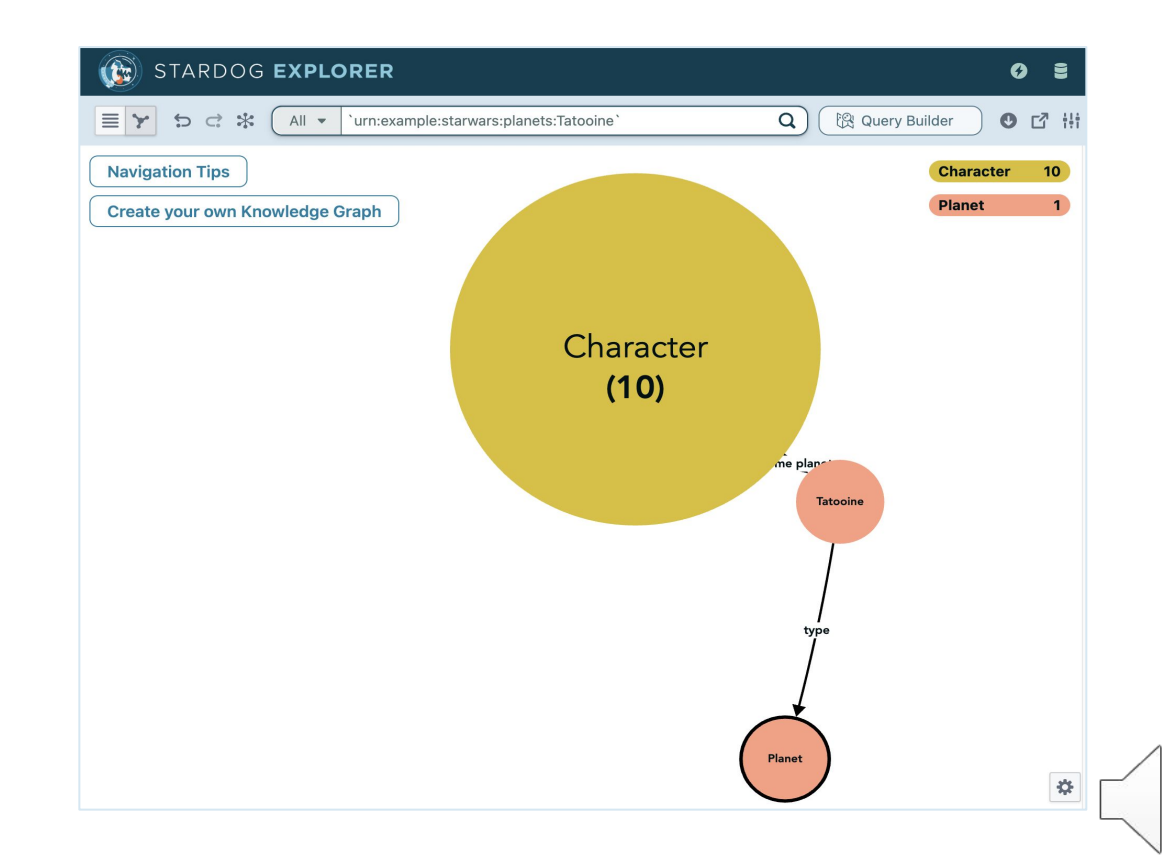

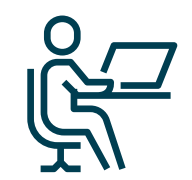

# Exercise: View a knowledge kit

#### Instructions

- Create a Stardog Free Account or use your existing one.
- Connect to the British Royal Family Demo.
- Open in Explorer

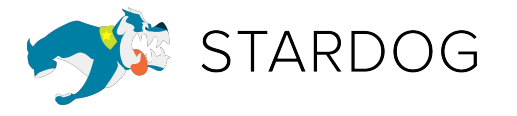

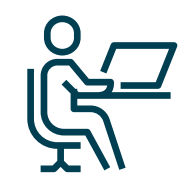

# Exercise Results

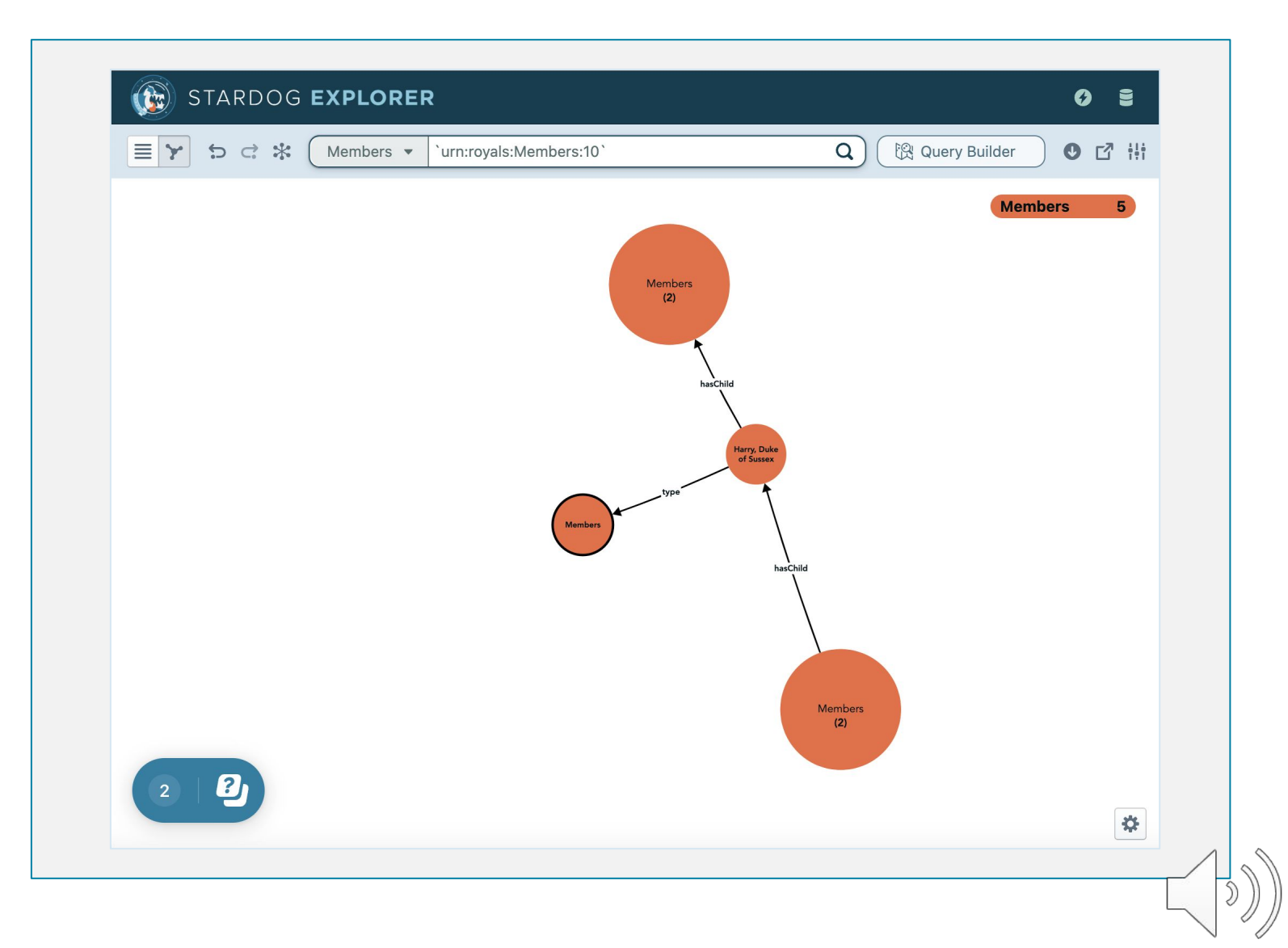

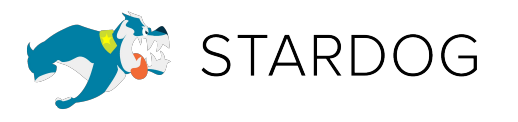

## **Connect to the Training Knowledge Kit**

| STARDOG                                                                                       |                                                                     |                                      | Learn Stardog                                                                           |
|-----------------------------------------------------------------------------------------------|---------------------------------------------------------------------|--------------------------------------|-----------------------------------------------------------------------------------------|
| Welcome to Stardog<br>Have questions or feedback? Join the Sta                                | Cloud<br>rdog Community 더 tod                                       | ay.                                  |                                                                                         |
| Stardog Free                                                                                  | STARDOG                                                             | EXPLORER                             |                                                                                         |
| A no-code, visual environment to<br>model, map, and publish data for your<br>Knowledge Graph. | Search and Explore y<br>Graph; find answers<br>intuitive interface. | your Knowledge<br>to questions in an | The IDE of Knowledge Graph: For KG<br>Engineers building on, and operating,<br>Stardog. |
| Quick Actions                                                                                 | Metrics                                                             |                                      |                                                                                         |
| Invite users                                                                                  | Edges                                                               | 517                                  |                                                                                         |
| Manage endpoints                                                                              | Nodes                                                               | 0                                    |                                                                                         |
| Manage Databricks connections                                                                 | Queries                                                             | 42                                   |                                                                                         |
|                                                                                               |                                                                     |                                      |                                                                                         |

#### Data sets and data models

Build your Knowledge Graph faster using preloaded data sets and data models.

| 📋 Jira                                                                                                 | 🀦 Allotrope Foundation: Equipment                           | SKG Training: C360                                                 |
|----------------------------------------------------------------------------------------------------|-------------------------------------------------------------|--------------------------------------------------------------------|
| A data model representing the core<br>concepts of Jira complete with sample data<br>to demonstrate use | A subset of the Allotrope ontology focusing<br>on equipment | A simple customer c360 example dataset used for training purposes. |

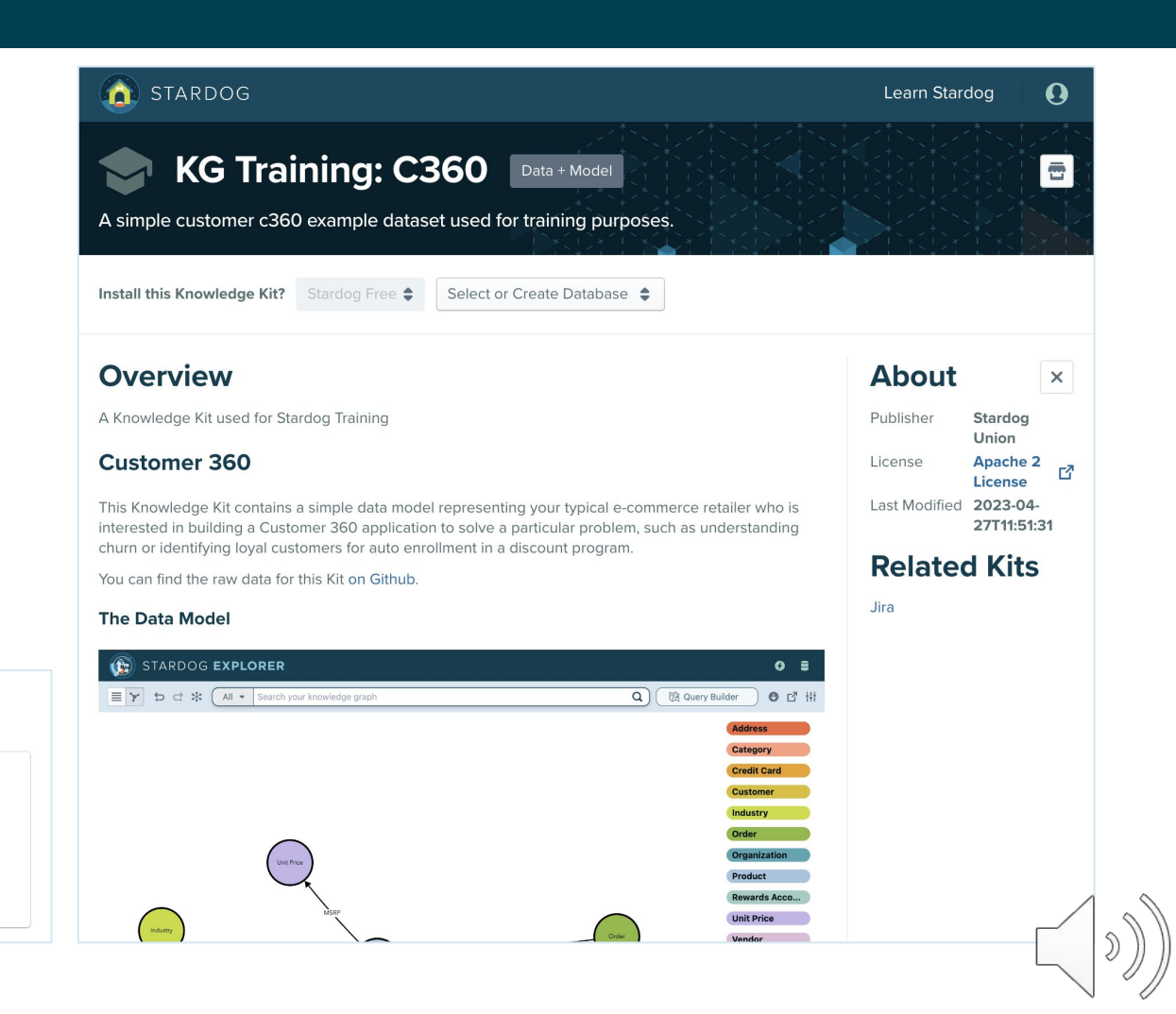

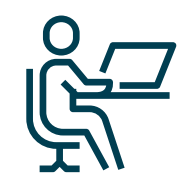

# Exercise

#### Instructions

- Find the training knowledge kit named: KG Training: C360
- Create a new database called Trainingc360\_[Your Initials]
- Install
- Open in Explorer

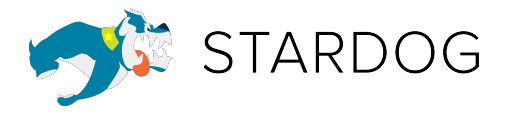

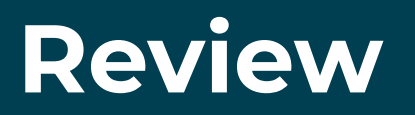

- New users can get connected to Stardog by creating a Free, Essentials or Enterprise Account
- Users will have access to demo and tutorial knowledge kits
- The Resource Center provides a quick place to access help, documentation and learning resources

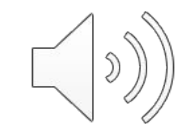

# Viewing the Knowledge Graph Model

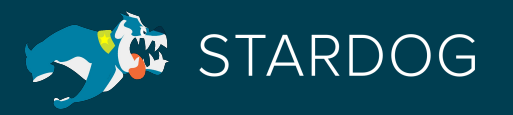

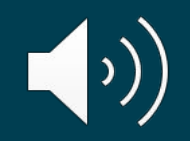

## Students will be able to:

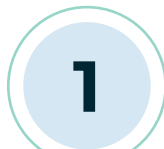

#### Define key terminology

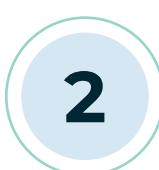

Navigate through the Explorer user interface

3

Drill down to find deeper meaning within the knowledge graph

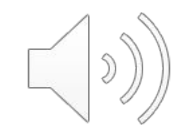

## **Key Terms**

**Class**: a type of thing. A class can be made up of a set of individuals which are called instances.

**Relationships**: describes an edge between 2 objects (classes or individuals).

**Instances**: The set of individuals. There are 31 category instances.

**Graph**: displays classes & instances of classes connected by their relationships. This is also described as nodes connected by edges.

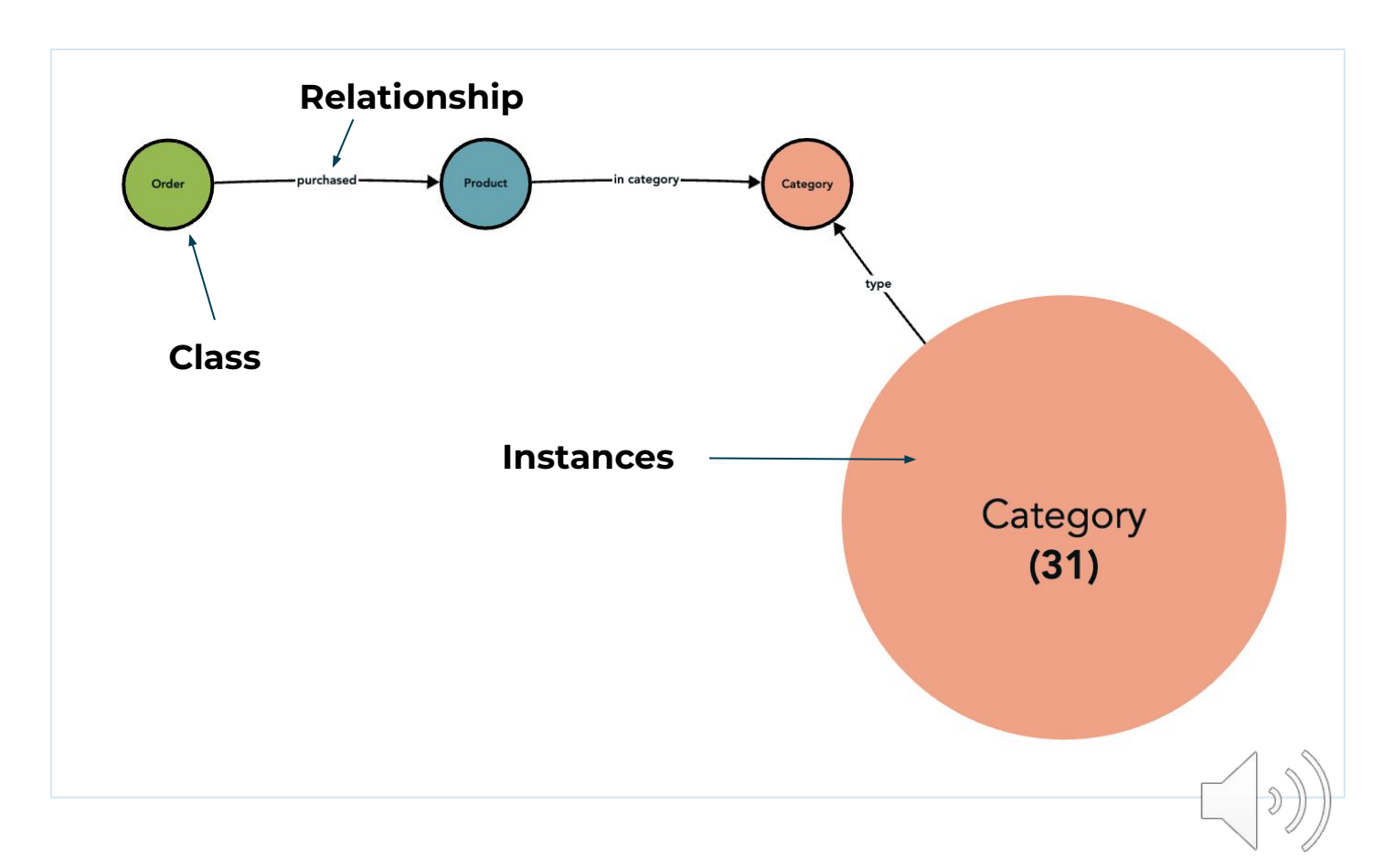

## **Key Terms**

Attributes: describe properties of classes.

Attributes of Order:

- date purchased
- price
- quantity
- time purchased

| STARDOG EXPLORER         Image: Start start start         Image: Start start start start         Image: Start start sta | <ul> <li>Order</li> <li>pos93b06e51-bc44-4</li> <li>ccc5be</li> <li>Order</li> </ul> | c5c-b690-c17214 🔀 |
|----------------------------------------------------------------------------------------------------|--------------------------------------------------------------------------------------|-------------------|
|                                                                                                    | $\bullet  ightarrow$ date purchased                                                  | 2015-05-20        |
|                                                                                                    | ●→ price                                                                             | 18927.75          |
|                                                                                                    | $\bullet  ightarrow$ purchase card                                                   | visa 6505         |
|                                                                                                    | $\bullet  ightarrow$ purchased                                                       | Coffee Maker      |
|                                                                                                    | $\bullet  ightarrow$ purchased by                                                    | Dyna Tolley       |
| Order                                                                                                    | ightarrow quantity                                                                   | 25                |
| Events Card                                                                                                    | ullet  ightarrow rewards account used                                                | 110490741         |
|                                                                                                    | ●→ time purchased                                                                    | 5:55 PM           |
|                                                                                                    |                                                                                      |                   |

# **Exploring Controls**

**Canvas** - the workspace that displays the Knowledge Graph model

#### **Canvas Controls**

- Contextual Menus
- Class Legend
- Resource
   Center

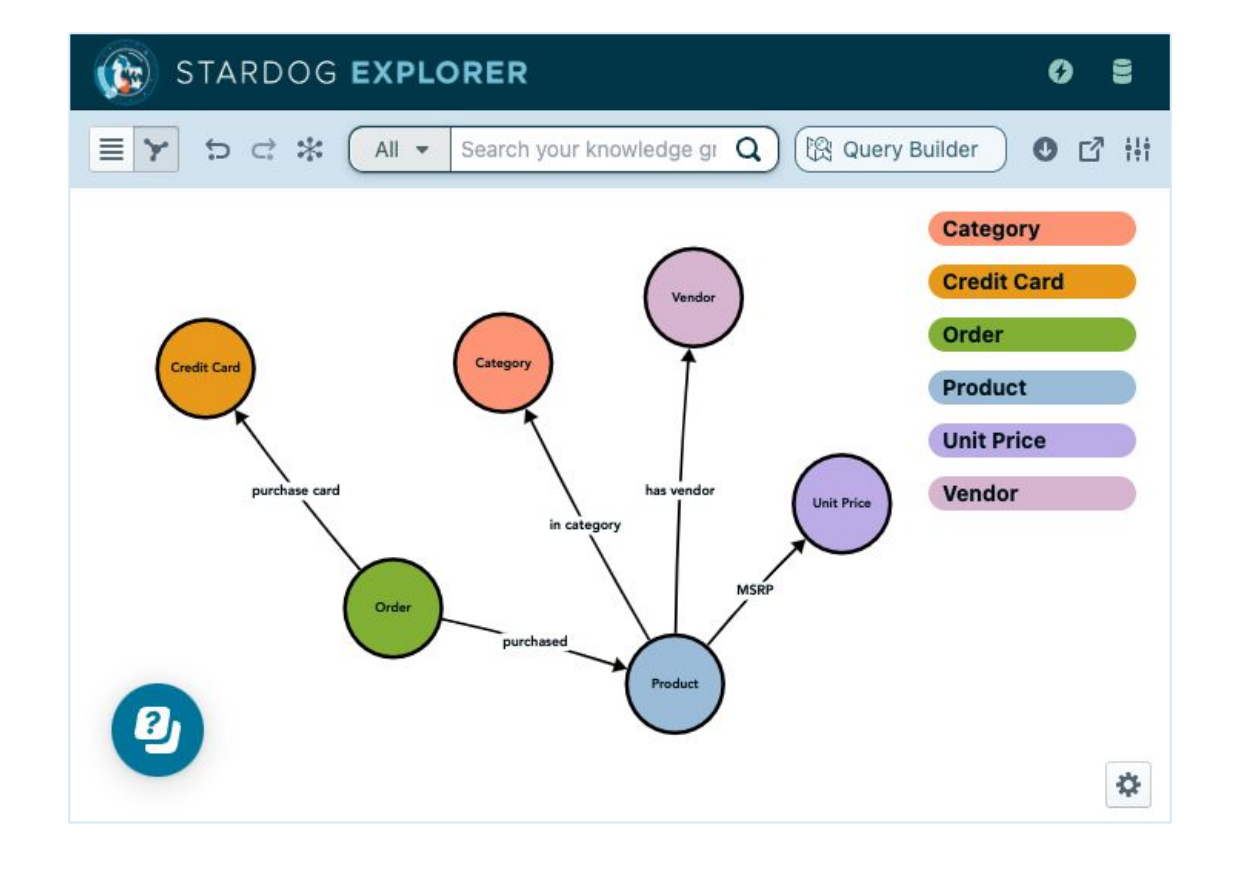

#### Toolbar

- Home
- Account
- Database
- List/Graph View
- Undo/Redo
- Redraw
- Class Filter
- Search Bar
- Query Builder
- Download
- Share
- Settings
- Options

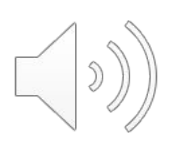

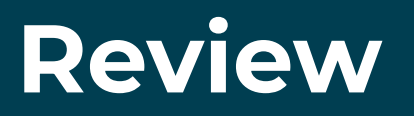

- Graphs display classes & instances of classes connected by their relationships.
- Attributes describe properties of classes.
- Stardog Explorer has many built in controls to enable a user to view, explore and search the graph model in the canvas.

Question: What is a class?

- A. The edges between nodes
- B. The area that displays the data model
- C. A type of thing

Answer:

C. A type of thing

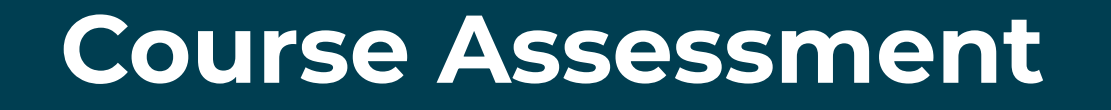

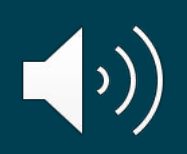

Question: Where do you turn on reasoning?

- A. Settings
- B. Options
- C. Query Builder

Answer:

A. Settings

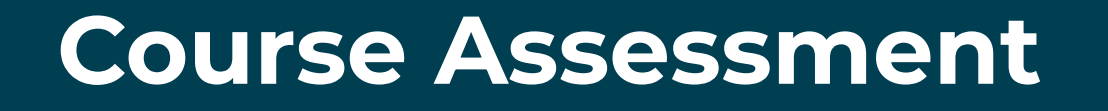

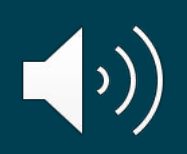

Question: How do you display instances of a class?

- A. Right click on the class legend
- B. Right click on a class then select Expand by
- C. Right click on the canvas

Answer:

B. Right click on the class then select Expand by

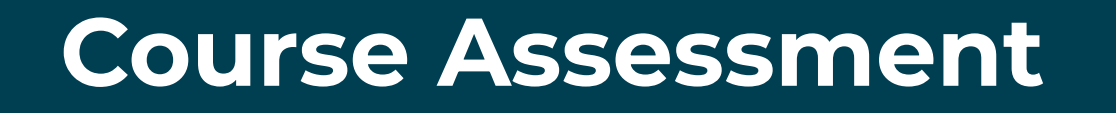

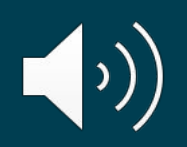

# Exploring the Knowledge Graph

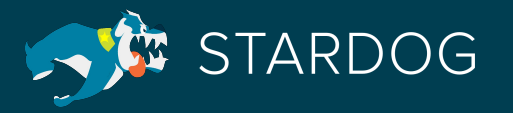

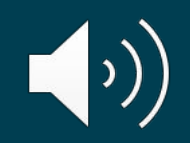

# Students will be able to:

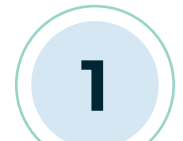

#### Perform keyword searches

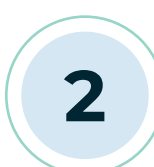

Build and save queries using the Query Builder

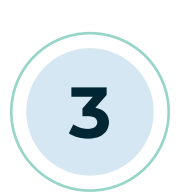

Modify settings and turn on Reasoning

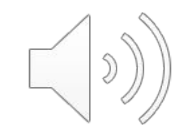

#### **Keyword Search**

- Text-based searches use the index created by Stardog's built-in full text search system when enabled. If not, searches are limited to your data's labels and descriptions.
- Searches can be performed from the Explorer home page or in the search box in Explorer.
- Class searches if you already know that class type of your search, use the class drop down to select the class type.

#### **Targeted Queries Using the Query Builder**

• Query Builder enables users to visually define queries based on the model of their data.

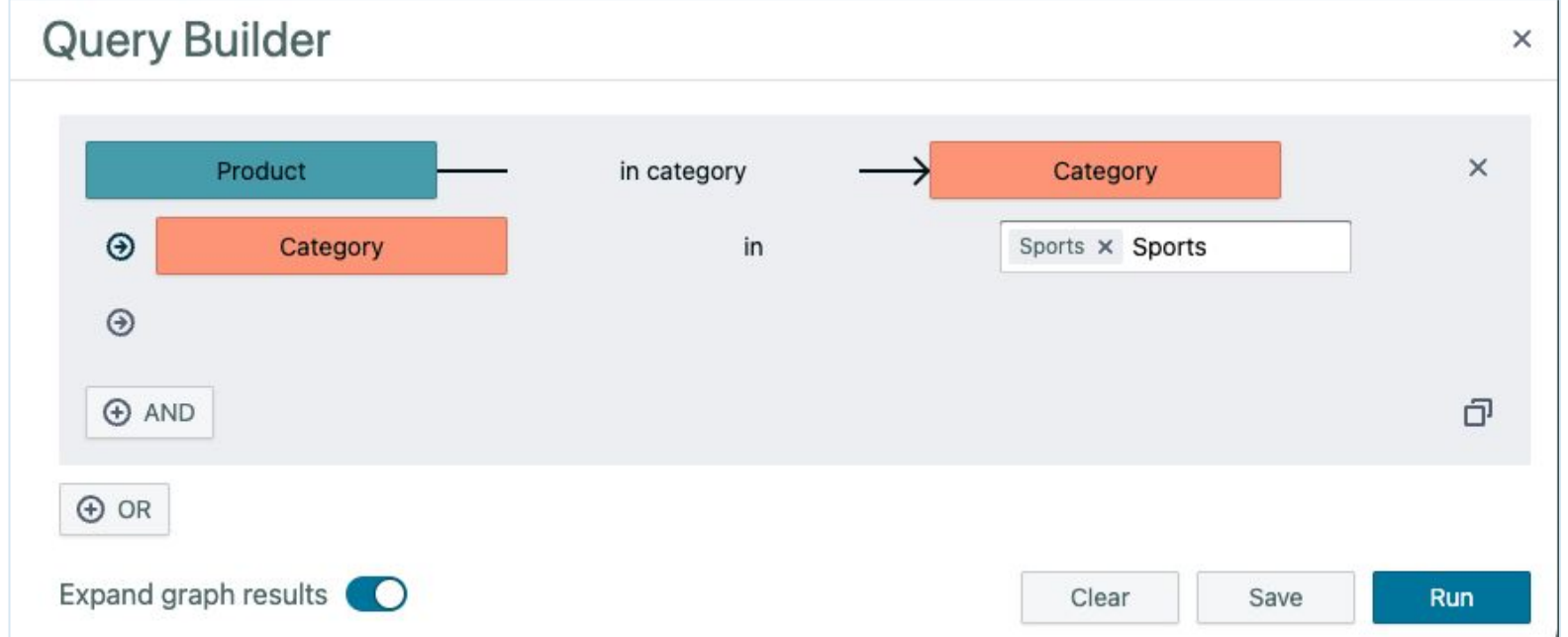

#### **Targeted Queries Using the Query Builder**

Build a query to find all products purchased after or on January 1<sup>st</sup>, 2022 from customers purchased sports items before January 1<sup>st</sup>, 2022.

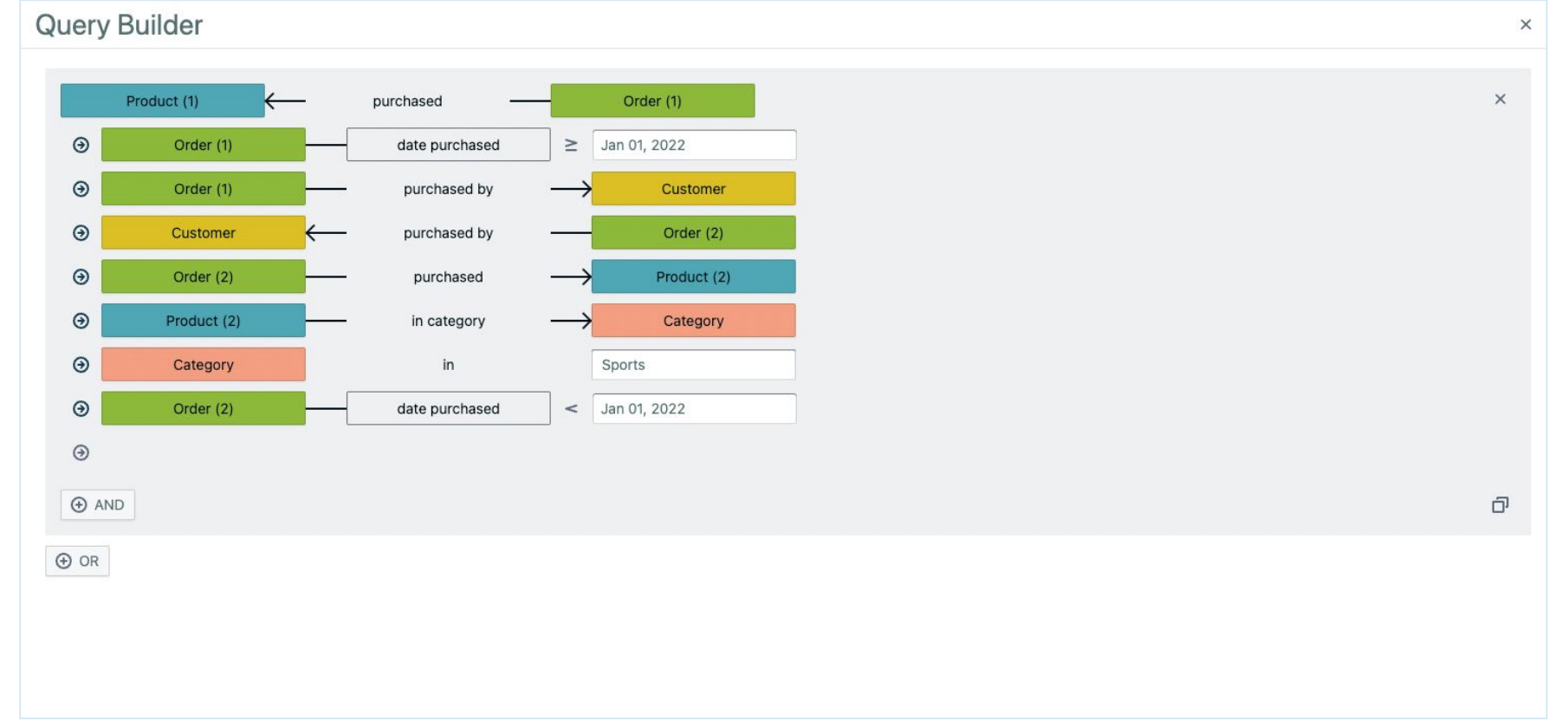

## Reasoning

- Explorer offers a setting to turn on Reasoning.
- Reasoning are inferences which give you the ability to build business logic rules to evaluate new relationships, attributes, and classifications into your model and is one of the key features of a knowledge graph.

| Hit Stardog Explorer Settings       | ×                           | E Y 5 C X All - Search your knowledge graph Q C Q C Query Builder 🔮 🖸 |
|-------------------------------------|-----------------------------|-----------------------------------------------------------------------|
| Changing your settings will execute | your existing search again. | 2022 Orderer 14                                                       |
| Graph                               | Select Graph 🔹              | purchased by (2)<br>Big Spender 49<br>Large Order (2)                 |
| Model                               | c360_extended_rules         | Norman<br>Kretschmer                                                  |
| Reasoning                           |                             | Kori<br>Forshaw purchased by                                          |
| Case-insensitive search             | 0                           | Jannel Gawt-                                                          |
|                                     | Cancel Save                 |                                                                       |
|                                     |                             | A limit was applied for performance. Remove limit ×                   |

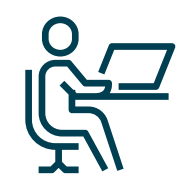

# Exercise

#### Instructions

- Open Settings and change the model to c360\_extended\_rules
- Build the following query using the query builder. Big Spenders that purchase large orders before Jan 1, 2022. Save and run the query
- Go back to Settings and turn on Reasoning.
- What is different?

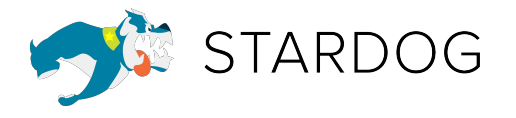

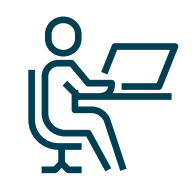

# Exercise Results

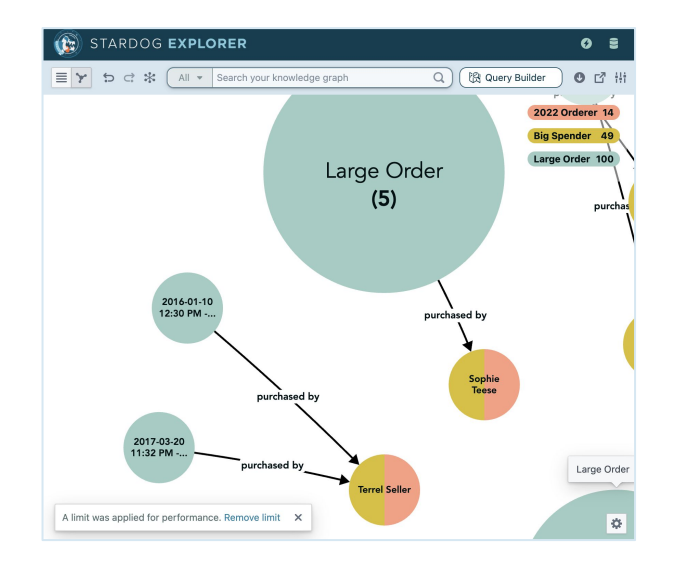

Θ

 $\Theta$ 

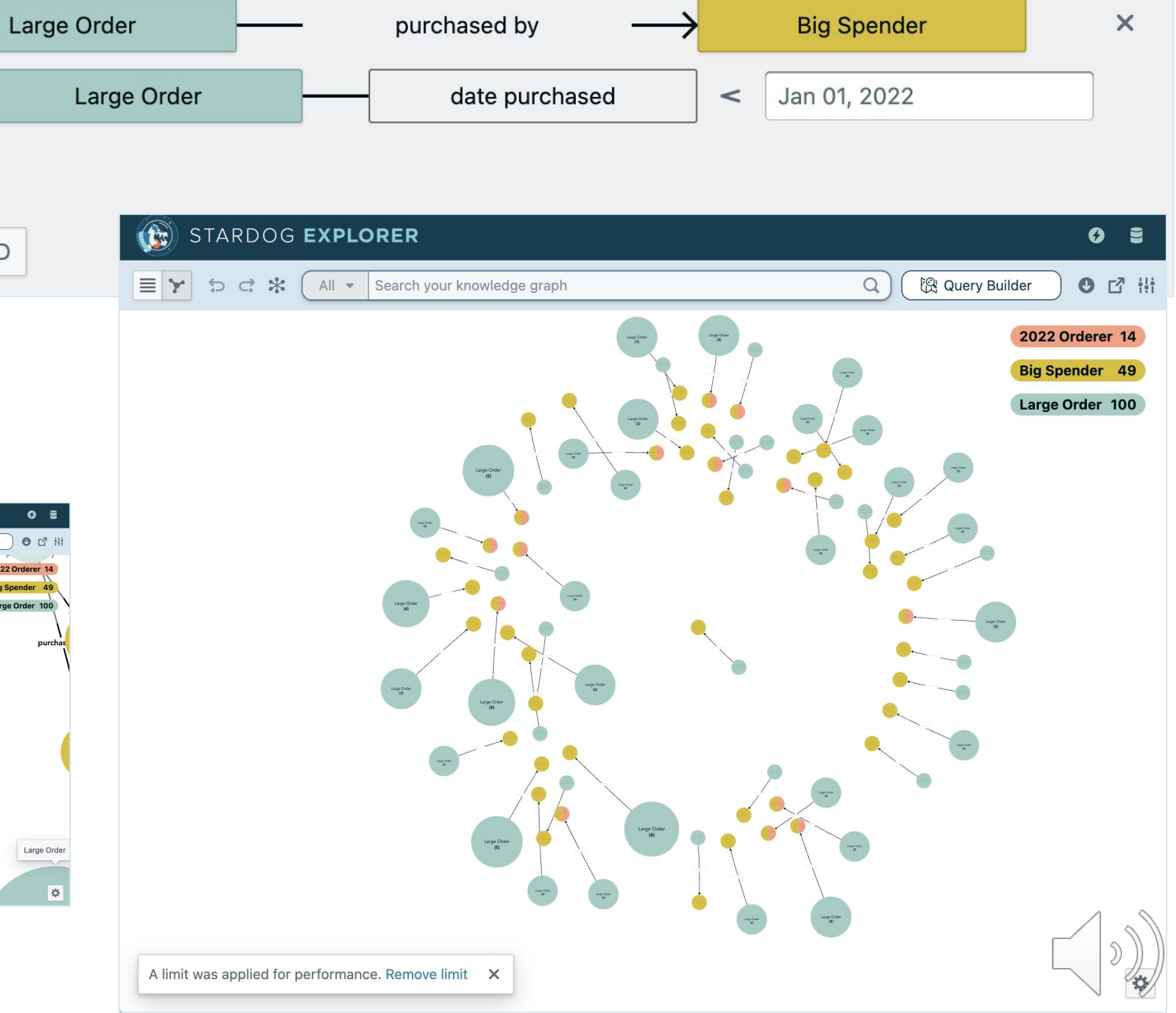

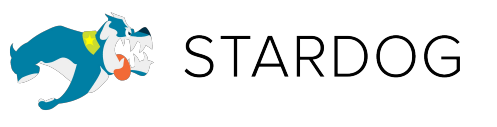

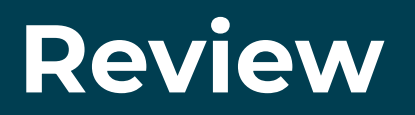

- Text-based searches use the index created by Stardog's built-in full text search system if enabled. If not, searches are limited to data labels and descriptions.
- Targeted queries can be created and reused with the Query Builder.
- Inference rules can be turned on in Explorer by turning on reasoning in the settings menu.

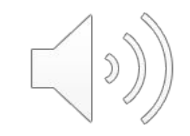

# Share Insights

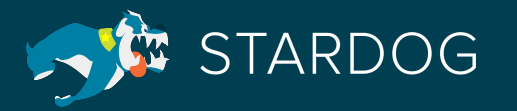

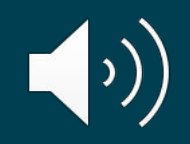

## Students will be able to:

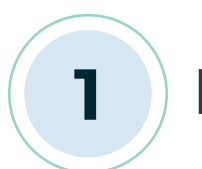

Download and share insights discovered in Stardog Explorer

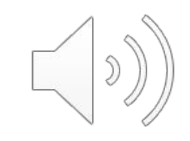

## **Downloading Insights**

The download feature enables users to download instance or relationship data. Both will download to a .csv file.

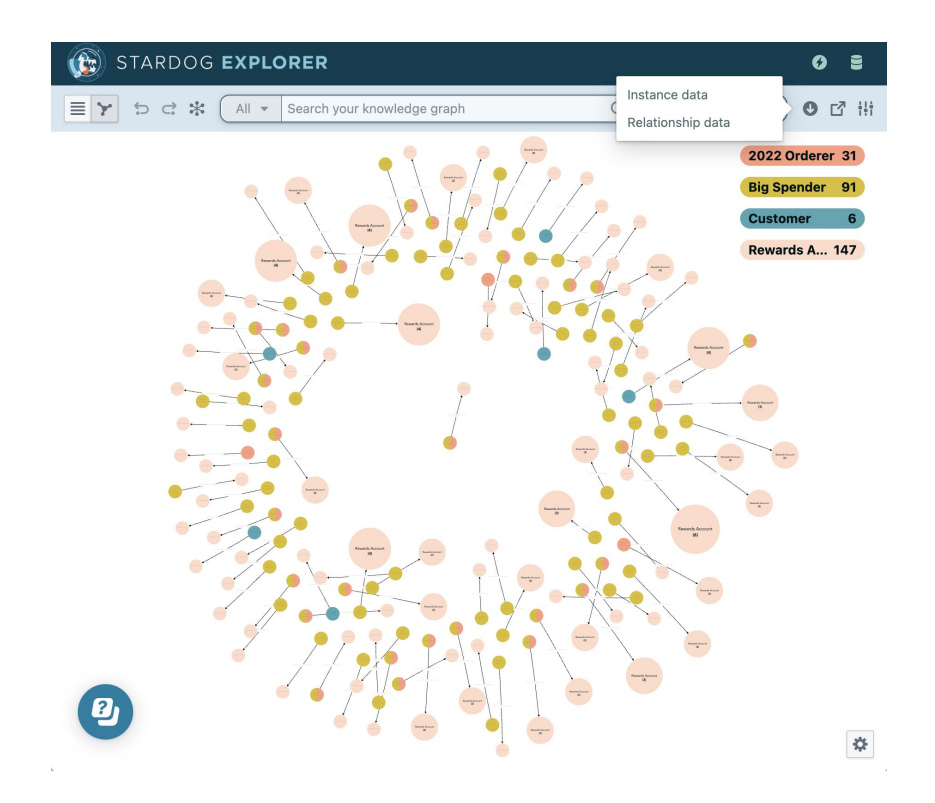

| instance_type                       | iri                                | label                 | 2022_Orderer_email         | 2022_Order |
|-------------------------------------|------------------------------------|-----------------------|----------------------------|------------|
| tag:stardog:api:ecomm:Customer      | urn:stardog:demos:c360:customer:3  | Lavinie Stannislawski |                            |            |
| http://www.w3.org/2002/07/owl#Thing | urn:stardog:demos:c360:customer:3  | Lavinie Stannislawski |                            |            |
| tag:stardog:api:ecomm:Big_Spender   | urn:stardog:demos:c360:customer:3  | Lavinie Stannislawski |                            |            |
| tag:stardog:api:ecomm:Customer      | urn:stardog:demos:c360:customer:7  | Juliane Gerhartz      |                            |            |
| tag:stardog:api:ecomm:Big_Spender   | urn:stardog:demos:c360:customer:7  | Juliane Gerhartz      |                            |            |
| http://www.w3.org/2002/07/owl#Thing | urn:stardog:demos:c360:customer:7  | Juliane Gerhartz      |                            |            |
| tag:stardog:api:ecomm:Customer      | urn:stardog:demos:c360:customer:9  | Terrel Seller         |                            |            |
| http://www.w3.org/2002/07/owl#Thing | urn:stardog:demos:c360:customer:9  | Terrel Seller         |                            |            |
| tag:stardog:api:ecomm:Big_Spender   | urn:stardog:demos:c360:customer:9  | Terrel Seller         |                            |            |
| tag:stardog:api:ecomm:2022_Orderer  | urn:stardog:demos:c360:customer:9  | Terrel Seller         | tseller8@odnoklassniki.ru  | Terrel     |
| tag:stardog:api:ecomm:Customer      | urn:stardog:demos:c360:customer:15 | Cristie Toombes       |                            |            |
| http://www.w3.org/2002/07/owl#Thing | urn:stardog:demos:c360:customer:15 | Cristie Toombes       |                            |            |
| tag:stardog:api:ecomm:Big_Spender   | urn:stardog:demos:c360:customer:15 | Cristie Toombes       |                            |            |
| tag:stardog:api:ecomm:Customer      | urn:stardog:demos:c360:customer:34 | Sophie Teese          |                            |            |
| http://www.w3.org/2002/07/owl#Thing | urn:stardog:demos:c360:customer:34 | Sophie Teese          |                            |            |
| tag:stardog:api:ecomm:Big_Spender   | urn:stardog:demos:c360:customer:34 | Sophie Teese          |                            |            |
| tag:stardog:api:ecomm:2022_Orderer  | urn:stardog:demos:c360:customer:34 | Sophie Teese          | steesex@simplemachines.org | Sophie     |

|    | relationship_data_20230525134523 |                     |                                     | 523                   |                      |
|----|----------------------------------|---------------------|-------------------------------------|-----------------------|----------------------|
| C. | relationship_iri                 | relationship_label  | source_iri                          | source_label          | target_iri           |
| 2  | tag:stardog:api:ecomm:hasRewards | has rewards account | urn:stardog:demos:c360:customer:267 | Ofelia Thorndycraft   | urn:stardog:demos:c3 |
| 3  | tag:stardog:api:ecomm:hasRewards | has rewards account | urn:stardog:demos:c360:customer:431 | Chet Acutt            | urn:stardog:demos:c3 |
| 1  | tag:stardog:api:ecomm:hasRewards | has rewards account | urn:stardog:demos:c360:customer:282 | Drusy Goudman         | urn:stardog:demos:c3 |
| 5  | tag:stardog:api:ecomm:hasRewards | has rewards account | urn:stardog:demos:c360:customer:343 | Pincas Gravenell      | urn:stardog:demos:c3 |
| 3  | tag:stardog:api:ecomm:hasRewards | has rewards account | urn:stardog:demos:c360:customer:246 | Berty Streatfeild     | urn:stardog:demos:c3 |
| 7  | tag:stardog:api:ecomm:hasRewards | has rewards account | urn:stardog:demos:c360:customer:52  | Gayelord Tomlin       | urn:stardog:demos:c3 |
| 3  | tag:stardog:api:ecomm:hasRewards | has rewards account | urn:stardog:demos:c360:customer:75  | Moore Jado            | urn:stardog:demos:c3 |
| Э  | tag:stardog:api:ecomm:hasRewards | has rewards account | urn:stardog:demos:c360:customer:200 | Netty Champerlen      | urn:stardog:demos:c3 |
| 0  | tag:stardog:api:ecomm:hasRewards | has rewards account | urn:stardog:demos:c360:customer:168 | Sayers Benn           | urn:stardog:demos:c3 |
| 1  | tag:stardog:api:ecomm:hasRewards | has rewards account | urn:stardog:demos:c360:customer:73  | Killian Battelle      | urn:stardog:demos:c3 |
| 2  | tag:stardog:api:ecomm:hasRewards | has rewards account | urn:stardog:demos:c360:customer:169 | Jojo Dudin            | urn:stardog:demos:c3 |
| 3  | tag:stardog:api:ecomm:hasRewards | has rewards account | urn:stardog:demos:c360:customer:496 | Patrice Jakeway       | urn:stardog:demos:c3 |
| 4  | tag:stardog:api:ecomm:hasRewards | has rewards account | urn:stardog:demos:c360:customer:82  | Ulysses Turley        | urn:stardog:demos:c3 |
| 5  | tag:stardog:api:ecomm:hasRewards | has rewards account | urn:stardog:demos:c360:customer:371 | Terra Lewsam          | urn:stardog:demos:c3 |
| 6  | tag:stardog:api:ecomm:hasRewards | has rewards account | urn:stardog:demos:c360:customer:294 | Earvin Noore          | urn:stardog:demos:c3 |
| 7  | tag:stardog:api:ecomm:hasRewards | has rewards account | urn:stardog:demos:c360:customer:399 | Valeda Drugan         | urn:stardog:demos:c3 |
| 8  | tag:stardog:api:ecomm:hasRewards | has rewards account | urn:stardog:demos:c360:customer:289 | Leslie Livezey        | urn:stardog:demos:c3 |
| 9  | tag:stardog:api:ecomm:hasRewards | has rewards account | urn:stardog:demos:c360:customer:265 | Wilden Seeviour       | urn:stardog:demos:c3 |
| 0  | tag:stardog:api:ecomm:hasRewards | has rewards account | urn:stardog:demos:c360:customer:3   | Lavinie Stannislawski | urn:stardog:demos:c3 |
| 1  | tag:stardog:api:ecomm:hasRewards | has rewards account | urn:stardog:demos:c360:customer:371 | Terra Lewsam          | urn:stardog:demos:c3 |

# **Sharing Insights**

The share feature allows a user to share the same view of the graph with another user through a link. Note that the user with the shared link will see the graph from their permission set, not the original sharer's.

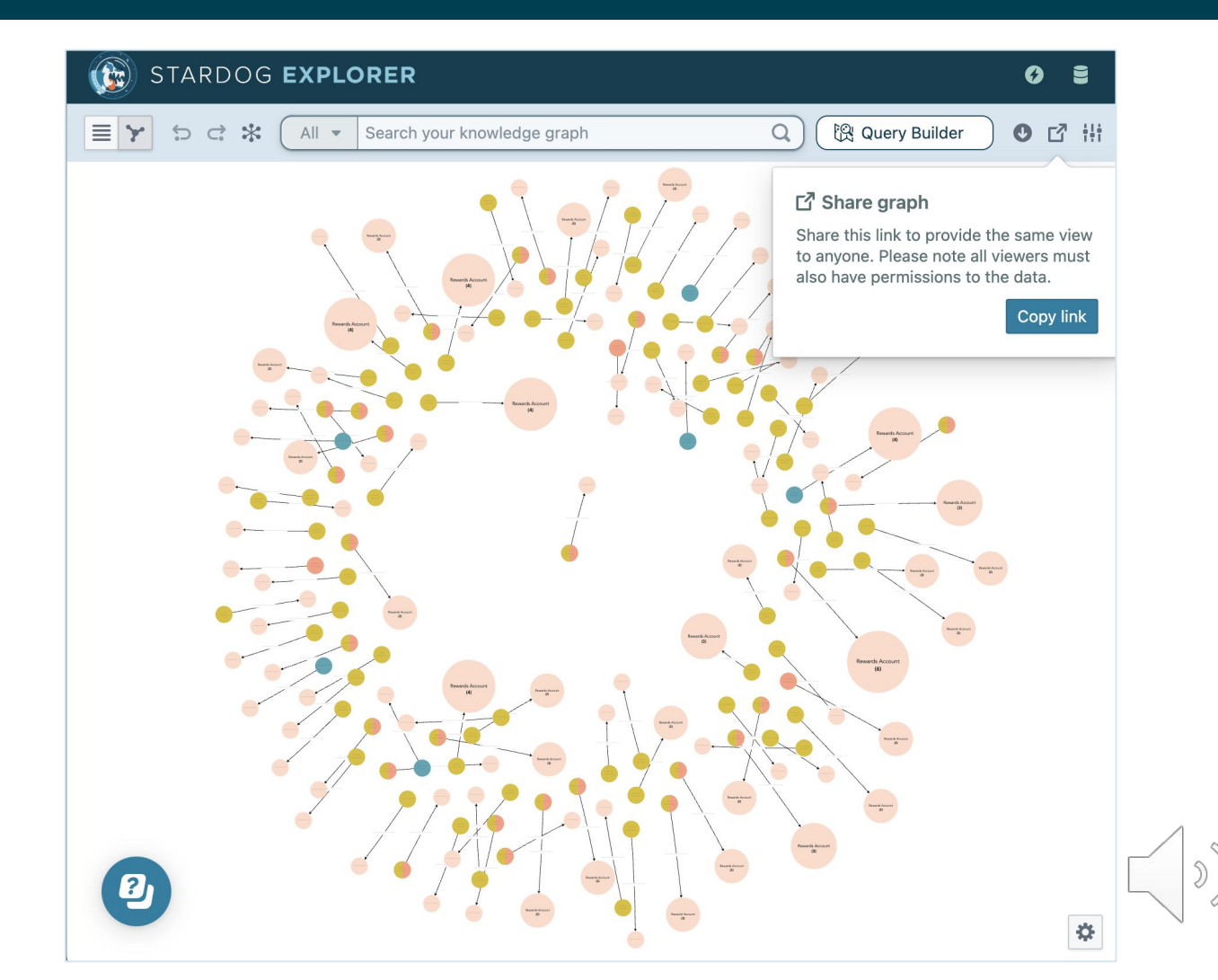

# **Sharing Insights**

# To share a connection, go to **cloud.stardog.com** and invite a user.

| 🏠 STARDOG 📼                                                                                            |                                                                                         | Learn Stardog 🛛 🕕                              |
|----------------------------------------------------------------------------------------------------|-----------------------------------------------------------------------------------------|------------------------------------------------|
| Welcome to S<br>Have questions or foodback                                                             | Stardog Cloud<br>are Knowledge Graph endpoint                                           | ×                                              |
| Stardog Free<br>Stardog Free<br>Users                                                                  | is Knowledge Graph endpoint with others. This<br>bunts that need to be created.<br>nail | will also set up                               |
| STARDOG I + Add<br>A no-code, visua<br>environment to<br>and publish data<br>Knowledge Grap<br>All Dat | d User<br>Level<br>re<br>abases T                                                       | G <b>STUDIO</b><br>DE to program<br>Ige Graph. |
| Quick Action                                                                                           | Close                                                                                   | Share Endpoint                                 |
| Invite users                                                                                           | Euges 129,564                                                                           |                                                |
| Manage endpoints                                                                                       | Nodes 14,998                                                                            |                                                |
| Manage Databricks<br>connections                                                                       | Queries 3,034                                                                           |                                                |

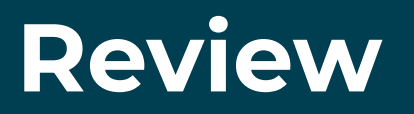

- Sharing insights by downloading instance or relationship data to a .csv file.
- Share the Explorer view by copying a link and passing it on to another user that is connected to the same endpoint.

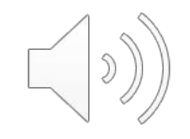

# Review

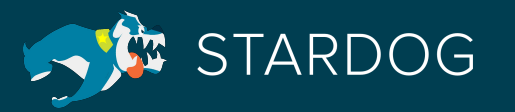

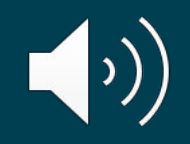

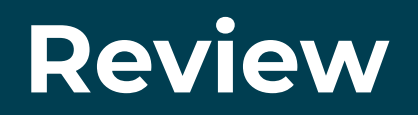

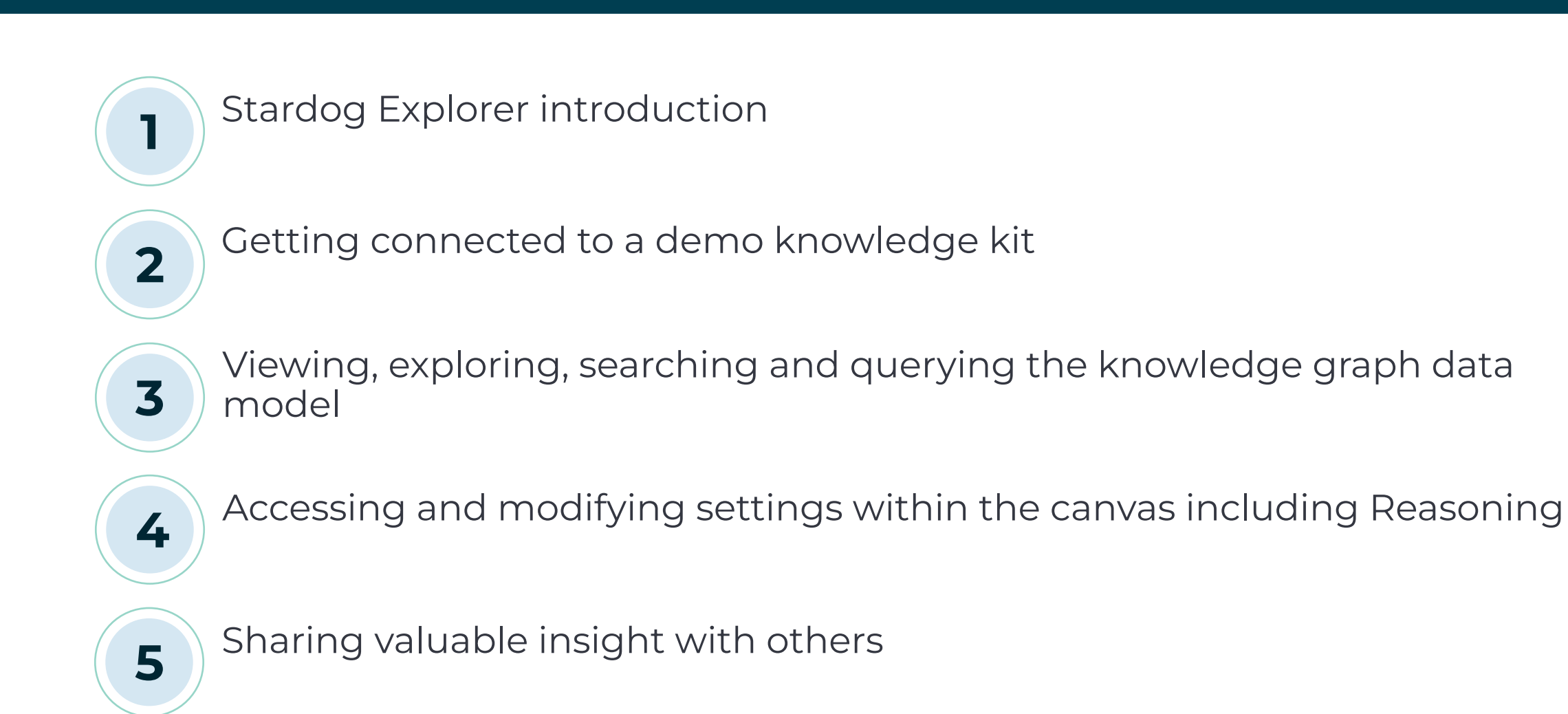

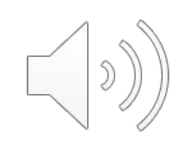

# **Questions?**

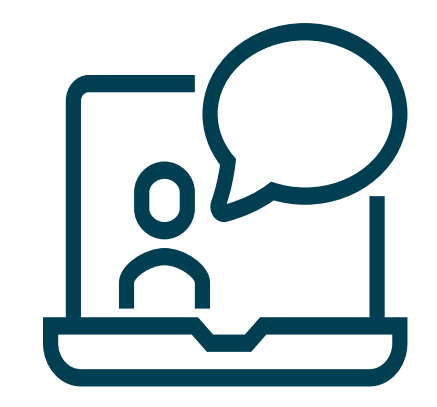

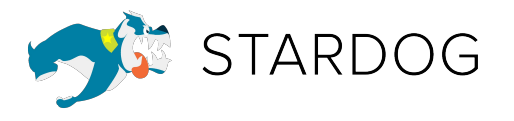

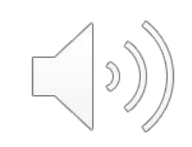

#### **Thank You!**

Tell us what you think: https://www.surveymonkey.com/r/PostCourseVideo

To contact Stardog about training please email: <u>training@stardog.com</u>

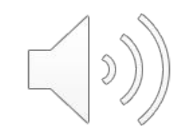